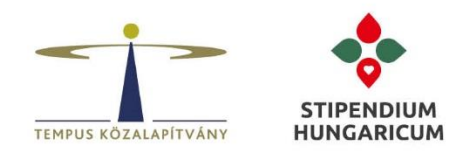

## TÁJÉKOZTATÓ a Stipendium Hungaricum program 2022/2023-as tanévre vonatkozó felvételi eljárásával kapcsolatos intézményi teendőkkel kapcsolatban

A korábban több fórumon is ismertetett, az SH partnerek számára megadott **2022. február 28**-i jelölési határidő lezárultát követően az alábbiakról tájékoztatjuk az intézményeket.

# 1. DREAMAPPLY (DA) FELÜLETEN LÁTHATÓ JELÖLTEK LISTÁJA

Tájékoztatjuk, hogy a TKA ellenőrizte a beérkezett jelöltlistákat és megtörtént a jelöltek **Partner: Nominated** offer kategóriába való átléptetése a DreamApply rendszerben. Ezzel egyidejűleg elérhetővé vált a Mandatory Medical Certificate task is.

A partner által nem jelölt pályázókat a TPF: Rejected (Not nominated) offer kategóriába léptettük át.

A végleges jelöltlisták, az **Academic year 2022/23** tanév kiválasztása után, a **Rankings** vagy a **Browse** menüpontok alatt találhatók meg.

- ٥ ≣ Stipendium Hungaricum 0) dorina.teszt STIPENDIUM HUNGARICUM Ranking < back Q Ranking T BA Commerce and Marketing In taken being the links in the second Street, South of Several Line Change all ▼ Priority Score 🙄 🖋 Send bulk offers 1 Suggested rank 2 Suggested rank 3 4 i. 5 Suggested rank 1 6 Suggested rank 1
- a) Pályázók elérése Rankings menüből:

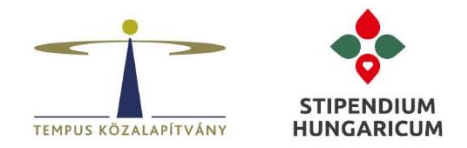

#### b) Pályázók elérése Browse menüből:

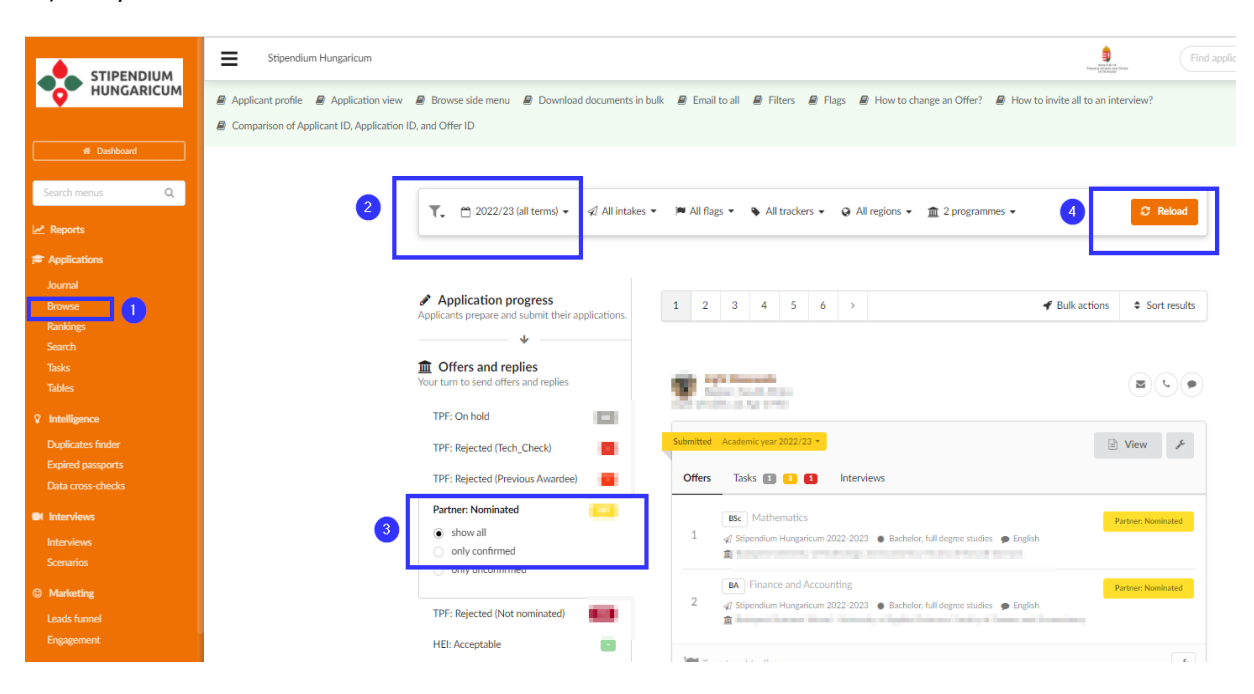

A partner által jelölt pályázókat a **Partner: Nominated** offer kategória alatt találják meg. **Kérjük, hogy a felvételi** szervezését csak ezen offer kategórában lévő pályázók esetén kezdjék meg. A még hiányzó relációkat hamarosan továbbítani fogjuk a felvételi folyamatra, amellyel kapcsolatban tájékoztató levelet küldünk ki az intézmények részére.

Mivel technikailag nem megoldható, hogy csak a jelölt pályázókat lássák a Ranking menüpont alatt, ezért olyan ország(ok) pályázóit is látják, mely esetében még nem került véglegesítésre a jelölés. Kérjük, ezekhez a pályázatokhoz semmiképp ne nyúljanak, ne módosítsák azokat!

A Ranking menüpont alatt a pályázók által megjelölt mindkettő prioritást láthatják (Priority I. és II.). Kérjük, az első helyen pályázók felvételi eljárását szíveskedjenek először lebonyolítani, illetve a pályázók felvételi eredményeit legkésőbb 2022. május 3-ig rögzíteni szíveskedjenek a rendszerbe (kivéve LFZE és miniszteri jelöltek). A második helyen pályázók felvételi eredményeinek rendszerbe történő rögzítése 2022. május 16. (jogvesztő határidő).

Az ukrán jelöltek felvételi eljárásnak folyamata során - a kialakult helyzetre való tekintettel – kérjük, szíveskedjenek támogatni az ukrán jelölteket több felvételi időpont lehetőségének megadásával és/vagy a felvételi eljárás módszertanának flexibilis kezelésével (pl. internet elérhetőség hiányában telefonos interjú lebonyolításának lehetősége stb.).

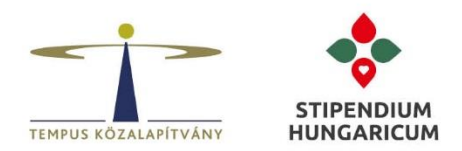

A pályázók által megjelölt prioritások a Ranking menüpontban, a Priority oszlop alatt találhatók meg.

| <  | back           |                                                                                                    |                   |                                                                                                    |                                      |
|----|----------------|----------------------------------------------------------------------------------------------------|-------------------|----------------------------------------------------------------------------------------------------|--------------------------------------|
| Ra | anking         |                                                                                                    |                   |                                                                                                    |                                      |
|    | T Element      | in a finite fight with                                                                                                    | d territorian and | The state of the state of the s | 🛱 Academic year 2022/23              |
|    |                |                                                                                                    |                   |                                                                                                    |                                      |
|    | Change all     | Applicant                                                                                                    | T Priority        | core 🛛                                                                                                    | <ul> <li>Send bulk offers</li> </ul> |
| 1  | Suggested rank | Naches<br>Martineza                                                                                                    | I.                | extra                                                                                                    | Partner: Nominated                   |
| 2  | Suggested rank | 1000000000000000000000000000000000000                                                                                                    | I.                | extra                                                                                                    | Partner: Nominated                   |
| 3  | Suggested rank | Antoine and a second second | l.                | extra                                                                                                    | Partner: Nominated                   |
| 4  | Suggested rank | Continue -                                                                                                    | l.                | extra                                                                                                    | Partner: Nominated                   |
| 5  | Suggested rank | 3 tent linear                                                                                                    | 0                 | extra                                                                                                    | Partner: Nominated                   |

## 2. OFFER KATEGÓRIÁK

A jelenleg függőben lévő (azaz a még nem jelölt és a felvételire nem továbbított) pályázók a TPF: On hold offer lépésben vannak. A jelöltek és a felvételi eljárásra továbbított pályázók, pedig a Partner: Nominated offer kategóriában találhatóak meg.

A felvételi eljárás teljes időtartama alatt, az intézmények – a felvételi eredménytől függően - a következő HEI előtaggal ellátott 4 kategóriába léptethetik át a pályázókat:

- **HEI: Acceptable:** az intézmények ide léptetik azokat a pályázókat, akik a bemeneti követelmények és a felvételi eljárás alapján sikeresen felvehetők, azaz **pozitív felvételi eredményt** kaptak és nincs szükségük dokumentum hiánypótlásra sem.

- **HEI: Conditionally Acceptable:** az intézmények ide léptetik azokat a pályázókat, akik feltételesen felvehetők, azaz a pályázók **sikeresen teljesítették a felvételi eljárást**, viszont a pályázati felhívás alapján – a megadott határidőig – még **hiánypótólható dokumentumo(ka)t szükséges benyújtaniuk** a DA rendszerben.

- **HEI: Formally Failed**: azon pályázók kerülnek ebbe a kategóriába, akiket az intézmények a pályázati felhívás és/vagy a bemeneti követelmények alapján **formai ok(ok)ból** visszautasítanak.

Felhívjuk szíves figyelmüket, hogy az azonos képzési szintre pályázó önköltséges jelentkezők hivatalos ajánlóleveleinek DreamApply rendszerbe történő **feltöltésének hiányában** (feltöltés hiányának számít az is, ha az intézmény nem támogatta az önköltséges pályázót, így a pályázó nem rendelkezik ajánlólevéllel) vagy annak **tartalmi nem megfelelősége esetén** az érintett pályázókat a **HEI: Formally Failed** kategória segítségével el kell utasítani a rendszerben. Csak olyan pályázók ajánlására volt lehetőség, akiknek összesített korrigált kreditindexe a szakátlag felett van az utolsó lezárt félévben. Az önköltséges pályázók szintjük alatt nem pályázhatnak. Ezen pályázatokat a TKA munkatársai a technical check folyamata során kiszűrték. Amennyiben mégis ilyen pályázattal találkoznak, kérjük, haladéktalanul szíveskedjenek azt a TKA intézményi kapcsolattartó kolléga részére jelezni.

- HEI: Failed: azon pályázók kerülnek ebbe a kategóriába, akiket az intézmények szakmai okokból utasítanak vissza vagy ahol nem került sor a felvételi eljárásra (pl. nem tudták elérni a pályázót, nem jelent meg a pályázó a felvételi interjún stb.).

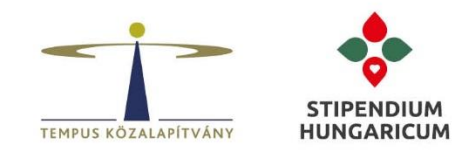

Felhívjuk szíves figyelmüket, hogy intézményi adminisztrátor csak **HEI:** megjelölésű kategóriát használhat. Minden más kategória használata kizárólag TKA adminisztrátor részére engedélyezett.

Azon jelölteket, akik részére a felvételi eljárás lezárult, a rendszer **Rankings** menüpontjánál kérjük pontozni, 100as skálán. A jelentkezőket képzési prioritások (első és második hely) alapján listázza a rendszer, illetve lehetőség van a képzési prioritások alapján is szűrni.

A pályázók felvételi eredményének pontszámai, minden esetben kötelezően kitöltendő elem a HEI: Acceptable, HEI: Conditonally Acceptable és HEI: Failed offer státuszok átállítása során.

Fontos: A pályázóval abban az esetben is szíveskedjenek lebonyolítani a felvételi eljárást és elvégezni a felvételi eredmény rögzítését a DA rendszerben, amennyiben már látható, hogy az érintett szak nem éri el az intézmény által megadott minimum kvóta értéket, azaz az adott képzés nem fog indulni.

#### Felvételi eredmény rögzítésének lehetőségei:

a) Felvételi pontszámok rögzítése (Score) és az eredmény tömeges kiküldése (Send bulk offers) a Rankings menüből:

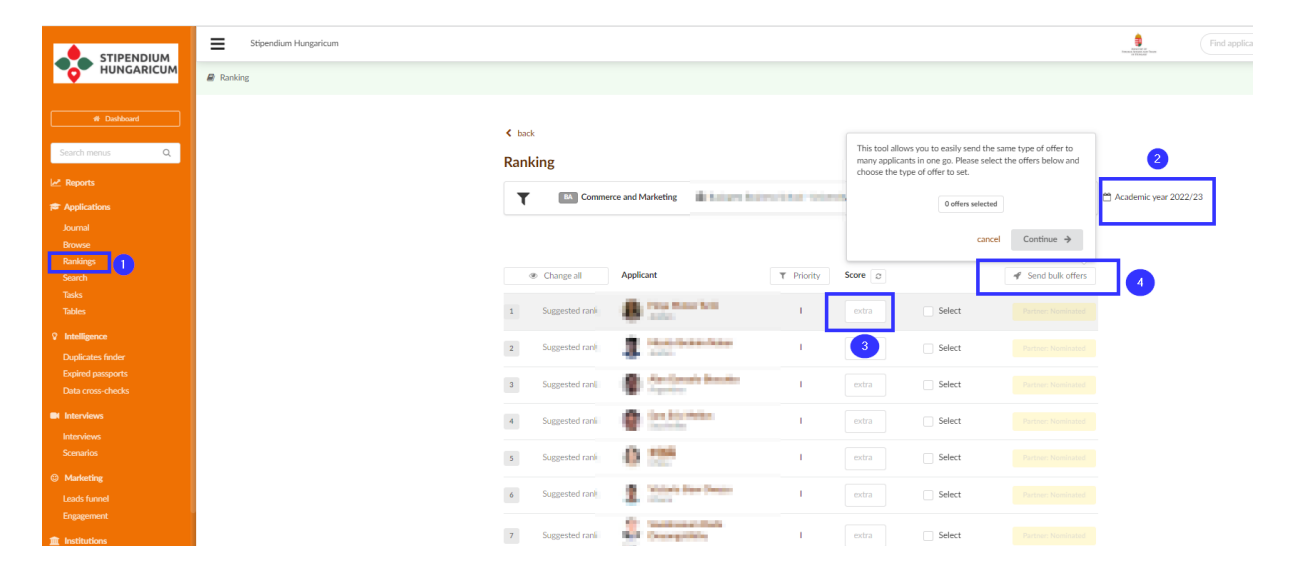

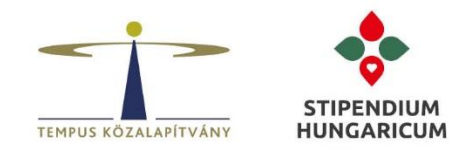

b) Felvételi pontszámok rögzítése (Ranking score) és az eredmény **egyénileg** történő kiküldése (Confirm and re-send) a **Browse** menüből:

| ✓ Send out offer<br><sup>™</sup> Journal                                                                                      |                               |                                                                                                    |     |                          |
|----------------------------------------------------------------------------------------------------|-------------------------------|----------------------------------------------------------------------------------------------------|-----|--------------------------|
| HEI: Acceptable                                                                                                    | Me                            | ssage 🗞 Attachments ද්ථු Cc-s                                                                                          | (a) | Offer notes              |
| HEI: Conditionally Acceptable                                                                                                 | From                          | Stipendium Hungaricum noreply.stipendiumhungaricu. 👻                                                                   |     | Not visible to applicant |
| HEI: Failed     HEI: Missing Documents Rejected                                                                               | Subject                       | Reply HEI: Acceptable from Stipendium Hungaricum / Ur                                                                  |     |                          |
| <ul> <li>HEI: Missing Documents<br/>Approved</li> <li>HEI: Letter of Acceptance sent</li> <li>HEI: LoAcc_prep_sent</li> </ul> | *Bear<br>positiv              | in mind that this is not a scholarship decision yet, but<br>e result from the institution*                             |     |                          |
| HEI: SH Agreement Generated                                                                                                   | Dear T                        | est TEMPUS Dorina,                                                                                                    |     |                          |
| <ul> <li>HEI: SH Agreement Accepted</li> <li>Partner: Nominated</li> </ul>                                                    | You ha regard                 | ive received an accepted offer from University of Szeged<br>ing [BSc] Agricultural Engineering                         |     |                          |
| nking score:                                                                                                    | Please<br>until th<br>applica | make sure to upload your mandatory medical certificate<br>e deadline, otherwise you may not proceed with your<br>tion. |     |                          |
| extr.                                                                                                    | As a n<br>Tempu               | ext step you will be evaluated for the scholarship by<br>s Public Foundation.                                          |     |                          |
| olicant decision:                                                                                                    | Best re                       | egards,                                                                                                    |     |                          |
| Applicant has declined                                                                                                    | dorina<br>Stipen              | teszt<br>dium Hungaricum                                                                                               |     |                          |
|                                                                                                    | Please                        | e do not reply to this message!                                                                                        |     |                          |

Felhívjuk szíves figyelmüket, hogy a jogvesztő határidő után (2022. május 16.) a felvételi eredmények módosítására nincs lehetőség (kivéve LFZE és miniszteri jelöltek).

### 3. ORVOSI IGAZOLÁS (MANDATORY MEDICAL CERTIFICATE (MMC))

A pályázati felhívás szerint **2022. április 15-ig** kötelező jelleggel kell a jelölt pályázóknak (jelenleg Partner: Nomimated státuszú pályázók) feltölteni a kötelező orvosi igazolást, amely dokumentum nem szerepel a hiánypótolható dokumentumok között.

A kitöltendő orvosi nyilatkozat **kötelezően használandó sablonját** a pályázók a következő linken érik el, amelyről a DA rendszeren keresztül megkapták a részletes tájékoztatást:

https://tka.hu/docs/palyazatok/mandatory\_medical\_certificate\_template.pdf

Az első helyen megjelölt intézménynek kell a kötelező orvosi igazolást ellenőrizni.

A kötelező orvosi igazolás feltöltése a felvételi eredmény megadását nem befolyásolja, sem az első helyes, sem a második helyes felvételi esetében. Tehát:

 Ahol a képzés bemeneti követelményeként NEM előírás a medical certificate megléte. Amennyiben az intézményi felvételi eljárás során a pályázó sikeres felvételi eredményt ér el és az érintett orvosi igazoláson kívül a pályázónak már nem hiányzik más hiánypótolható dokumentuma, a pályázó átléptethető HEI: Acceptable kategóriába. A kategóriákba léptetés tehát az MMC dokumentumtól függetlenül történik. Az intézmények az orvosi igazolások ellenőrzését, a Mandatory Medical Certificate taskban lévő Approved opció kiválasztásával fogják igazolni a TKA részére.

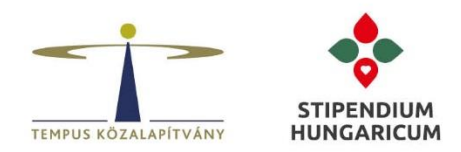

Ahol a képzés bemeneti követelményeként ELŐÍRÁS az orvosi igazolás tartalmi ellenőrzése is (pl. orvosi képzések esetén), ott az orvosi igazolás meglétének hiányában továbbra is használható a HEI: Conditionally Acceptable kategória az intézményi felvételi eljárás során. Az orvosi igazolás hiánypótlásának teljesítése és intézményi ellenőrzése esetén, ebben az esetben is el kell végezni a Mandatory Medical Certificate taskban lévő folyamatokat.

Ha a szak bemeneti követelménye részletesebb orvosi igazolást kér (pl. orvosi képzés esetén), akkor az intézménynek csak a TKA által előírt medical certificate dokumentumot és mellékleteit kell ellenőrizni a Mandatory Medical Certificate Task-nál. A bemeneti követelményként kért, részletesebb orvosi igazolás hiánypótolható (ha a TKA által kért medical certifiate-tet a pályázó feltölti a megadott határidőre (2022. április 15.)), ebben az esetben az intézmény HEI: Conditionally Accaptable kategóriába állíthatja át a pályázót.

A pályázók hetente emlékeztetőket kapnak a TKA-tól a 2022. április 15-ig történő feltöltéssel kapcsolatban. Az intézményeknek a felvételi eljárás során emlékeztetni kell a pályázókat a Mandatory Medical Certificate dokumentum és a taskkal kapcsolatos teendőkről.

Kérjük, hogy minden pályázó esetén szíveskedjenek ellenőrizni az érintett orvosi igazolás dokumentum és a hozzátartozó kötelező mellékletek feltöltésének meglétét, továbbá azok formai követelményeknek való megfelelését. Formai követelmény esetén, hiánypótlásra kell felszólítani azokat a pályázókat is, akik nem a hallgatói pályázati felhívásban leírtaknak megfelelően nyújtották be a Mandatory Medical Certificate dokumentumokat (pl. arab nyelven töltötte fel a mellékletet).

A felsőoktatási intézmények feladata, hogy ellenőrizzék, az igazolások kitöltve, az orvos által kiállítva és aláírva, ezen kívül a kötelezően alkalmazandó sablon használatával kerültek-e feltöltésre, a sablonban jelzett mellékletekkel együtt. **Az orvosi igazolás tartalmi ellenőrzése nem az intézmény feladata**, kivéve azon képzések esetén, ahol a képzés bemeneti követelményeként előírás az orvosi igazolás tartalmi ellenőrzése is (pl. orvosi képzések esetén).

Amikor a felsőoktatási intézmény az orvosi igazolás ellenőrzése során meggyőződött arról, hogy a pályázó hiánytalanul (mellékletekkel együtt) és a formai kritériumnak megfelelően töltötte fel az orvosi igazolást akkor kérjük, a következő lépéseket, pályázóként szíveskedjen elvégezni a DA rendszerben. Csak azon pályázók esetén hajtható végre a következő művelet, akik az orvosi igazolás intézményi ellenőrzése során, minden kritériumnak megfeleltek.

Az intézmények a felvételi eljárás megkezdésével egyidőben megkezdhetik a Mandatory Medical Certificate Task ellenőrzését, ha a pályázó átléptette az MMC taskját a következő lehetőségek egyikére: I have uploaded the mandatory medical certificate vagy I have uploaded the missing document(s) required by the institution (utóbbi pályázói válaszadási opció akkor van, amikor az intézmény hiánypótlást kért az MMC taskhoz).

# Az intézményeknek legkésőbb 2022. május 16-ig (jogvesztő határidő) le kell zárnia a Mandatory Medical Certificate taskot!

### Az MMC dokumentum és task folyamatok elvégzése a következő esetben is kötelező:

Azon hallgatók esetén, akik a 2022/2023-as felvételi eljárást megelőzően már Magyarországon tartózkodnak szintén kötelező elvégezni az MMC task eljárást (pl. önköltséges formában tanulnak Magyarországon).

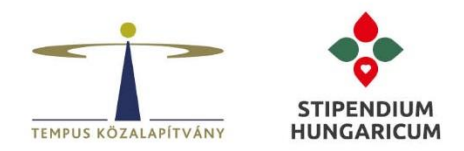

## I. A Mandatory Medical Certificate taskhoz kapcsolódó intézményi teendők:

1. lépés: A "Mandatory Medical Certificate" task elérése (ráklikkelni):

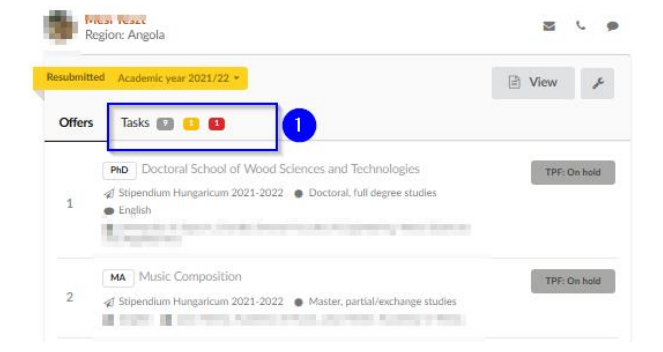

2. lépés: Megnyitjuk az érintett taskot (ráklikkelni):

| mitted | Academic year 2021/22 *                                                                                  | 🖹 View                        |
|--------|----------------------------------------------------------------------------------------------------|-------------------------------|
| iers _ | Tasks 🦻 💶 🚺                                                                                              |                               |
|        |                                                                                                    |                               |
| A      | Mandatory Medical Certificate<br>I have not yet uploaded the mandatory medical certifica<br>declaration. | te, but I have uploaded the 2 |

3. lépés: A megfelelő task opció kiválasztása:

| ን Task management                                                                                                    | D History                                                                                                    | 3                                                                                                    |
|----------------------------------------------------------------------------------------------------|----------------------------------------------------------------------------------------------------|----------------------------------------------------------------------------------------------------|
| sed on the Act CCIV of<br>aminations of students<br>load a medical certifical<br>rril 2022,<br>ease find below the mar<br>be issued and signed by<br>pendiumhungaricum.hu<br>e.pdf | 2011 on National Higher Education related to medical<br>from abroad, all nominated applicants are required to<br>te of satisfactory health condition to this task by 15th<br>adatory template of the medical certificate which needs<br>y a physician:<br>//uploads/2021/04/mandatory_medical_certificate_template | I have not yet uploaded the mandatory medical certificate. Institution: Please upload the missing document(s) I have uploaded the mandatory medical certificate. I have uploaded the missing document(s) required by the institution. Approved                                                                                              |
| nature.jp<br>15.4 KiB<br>16/03/20                                                                                                    | 2022<br>A Mandatory Medical Certificate<br>taskhoz tartozó- pályázó által<br>feltöltött - dokumenturnok                                                                                                    | Kejected     Other:     Send reminders:     never  Additional information to the applicant: Didn't upload your document ti the deadline! Hiánypótlás kérése esetén, kérjük szíveskedjenek beírni az indoklást. A pályázók az Inboxon keresztul meg fogják kapni, az itt felfuntetett indoko(kapri, az itt felfuntetett indoko(kapri, az itt |

# TEMPUS KÖZALAPÍTVÁNY | STIPENDIUM HUNGARICUM

PÁLYÁZATOK | KÉPZÉSEK | TUDÁSKÖZPONT 7

Cim: 1077 Budapest, Kéthly Anna tér 1. | Levelezési cím: 1438 Budapest 70, Pf. 508. | Telefon: (1) 236 5040 | E-mail: stipendiumhungaricum@tpf.hu Internet: www.tka.hu | www.stipendiumhungaricum.hu

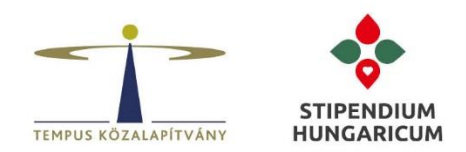

a) Institution: Please upload the missing document(s) válaszopció: Amennyiben a felsőoktatási intézmény az orvosi igazolás ellenőrzése során formai és/vagy dokumentum, illetve melléklet(ek) feltöltés hiányát tapasztalja, akkor ezen opció használatát kell az intézménynek kiválasztani. Kérjük, hogy az Additional information to the applicant: üres mezőbe szíveskedjenek a pályázó részére jelezni, hogy milyen hiánypótlást kér az intézmény ehhez a taskhoz. A Save & notify applicant gomb segítségével az intézmény hiánypótlásokra vonatkozó üzenetet tudnak küldeni a pályázó részére, amit a pályázó az Inboxán keresztül is meg fog kapni. A rendszert úgy állítottuk be, hogy a pályázó addig fog hetente kapni egy emlékeztető üzenetet, amíg a hiánypótlást el nem végezte és nem léptette át magát a "d" lépésbe (I have upload the missing document(s) required by the institution).

MMC hiánypótlásra akkor kell küldenie az intézménynek, ha a pályázó az MMC taskhoz 2022. április 15-ig feltöltött dokumentuma esetén rossz certificate sablont használt vagy lemaradtak a szükséges mellékletek, illetve nem a formai kritériumnak megfelelőek a mellékletek (pl. arab nyelven került kiállításra a dokumentum).

Fontos: Az MMC taskhoz kapcsolódó hiánypótlás kérése esetén, az intézménynek meg kell adnia a hiánypótlás teljesítésére vonatkozó végdátumot. Kérjük, a végdátum megadása során szíveskedjenek figyelembe venni, hogy az intézménynek legkésőbb 2022. május 16-ig el kell végezni az MMC dokumentum ellenőrzést és az MMC task folyamatok lépéseit is (Approved vagy Rejected).

b) Approved: Amikor a felsőoktatási intézmény az orvosi igazolás ellenőrzése során meggyőződött arról, hogy a pályázó hiánytalanul (mellékletekkel együtt) és a formai kritériumnak megfelelően töltötte fel az orvosi igazolást, akkor az Approved feladat segítségével tudja lezárni a Mandatory Medical Certificate taskot. Csak azon pályázók esetén hajtható végre az Approved művelet, akik az orvosi igazolás intézményi ellenőrzése során, minden kritériumnak megfeleltek. Amennyiben az Additonal information to the applicant mezőbe hiánypótlásra vonatkozó megjegyzést írt be az intézmény a pályázók részére, kérjük ezen esetben az Approved feladat mentése előtt szíveskedjenek a megjegyzéseket törölni az érintett mezőből.

A pályázó által első helyen megjelölt intézménynek kell elvégezni az MMC teendőket (akkor is, ha a pályázó sikertelen eredménnyel zár az elsőhelyes felvételi eljárás során), így értelemszerűen a továbbiakban a második helyen megjelölt intézménynek már nem kell elvégezni az orvosi igazolás ellenőrzését.

Kérjük, figyelmesen járjanak el az Approved feladat lezárása/mentése esetén, mivel a taskon belüli feladatbeállítások módosítására később már nincs további lehetőség.

- c) Rejected: Az idei felvételi eljárási körben a Mandatory Medical Certificate task válaszadási lehetőségei a Rejected opcióval egészültek ki az intézmények számára. A Rejected státusz használatával kapcsolatban 2022. április 15-e után küldünk információt az intézmények számára.
- d) I have upload the missing document(s) required by the institution: Amennyiben a pályázó hiánytalanul feltöltötte az intézmény által kért Mandatory Medical Certificate taskhoz tartozó hiánypótlásokat, akkor a pályázónak ezt a lépést kell kiválasztania. Amennyiben az intézmény a kért hiánypótlásban továbbra is hiányosságokat tapasztal, akkor az intézménynek a pályázót az "a" lépésbe (Institution: Please upload the missing document(s)) kell visszaléptetnie.

Megjegyzés: A **Tasks** menüponthoz külön engedély szükséges, amit a TKA munkatársai adnak meg az intézményi adminisztrátorok részére.

Fontos: Az intézményi adminisztrátorok csak az MMC taskot, azon belül is az Institution: Please upload the missing document(s), az Approved és Rejected opciókat használhatják. Kérjük, hogy az MMC taskon kívül más taskokban ne végezzenek módosításokat/átléptetéseket!

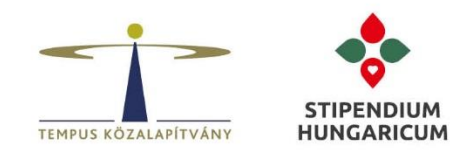

4. lépés: A task menüponthoz tartozó válaszopció megadása után, a Save & notifiy applicant gomb segítségével lehet megküldeni az eredményt a pályázó számára. A task jobb oldalán található "x"-el pedig bezárjuk az ablakot.

| TPF: Rejected (Tech_Check) 348 Offe                                                                                                    | ers Tasks 💽                                                                                                    | ×     |
|----------------------------------------------------------------------------------------------------|----------------------------------------------------------------------------------------------------|-------|
| Mandatory Medical Certificate                                                                                                    | <b>5</b> L                                                                                                    |       |
| C Task management S History                                                                                                    | 🍵 Delete                                                                                                    | cable |
| Based on the Government Decree 16/2021 (0.22) on the medical examinations of<br>students from abroad during a state of energency, all applicants nominated by<br>condition to this task by 16th May 2021. This document is accepted to be<br>uploaded after this deadline, until 1st August 2021 in case the applicant cannot<br>possibly obtain the document by the deadline. In this case, the applicant grane of<br>upload aginged declaration to this task by 10th May 2021, stating that they will<br>obtain and upload the missing document until 1st August 2021 the latest.<br>Please find below the mandatory template of the medical certificate which needs<br>to be issued and signed by a physician:<br>the hu/docs/palyazatok/mandatory_medical_certificate_template.pdf | I have not yet uploaded neither the mandatory medical certificate or the declaration. I have uploaded the mandatory medical certificate, but I have uploaded the mandatory medical certificate. Approved Other: Send reminders: rever Additional information to the applicant: |       |

### II. A Tasks menüpont használatával történő feladatok nyomon követése (hasznos funkció)

A **Tasks** menüpontban olyan un. feladatok vannak kategorizálva, amelyeket egy-egy pályázati dokumentumhoz tartoznak. Itt látható meg, hogy egy-egy task-hoz tartozó feladatot mennyi pályázó teljesített. Ezt a pályázó vagy az intézmény által megadott válasz lehetőségek alapján mutatja a rendszer.

Attól függően, hogy a pályázó milyen képzési szintre jelentkezik, a rendszer a beállítások alapján automatikusan osztja ki ezeket a Taskokat. A pályázónak a benyújtás előtt jeleznie kell a rendszerben, hogy egy-egy Task elvégzésével, azaz egy-egy pályázat dokumentum benyújtásával milyen státuszban áll.

A rendszer a jelenlegi beállítások szerint összesen háromféleképp értelmezi a pályázói válaszokat:

• teljesítette a feladatot (Resolves the task –fekete sáv),

• engedi a pályázat benyújtását, de felhívja a pályázó figyelmét arra, hogy a későbbiekben még van teendő a dokumentummal (**Needs attention** –sárga sáv) – ez a hiánypótló dokumentumok esetén lehetséges

• blokkolja a pályázó taskját (**Blocks the task** – piros sáv), mert még nincs elvégezve az adott feladat, mivel a pályázati felhívásban ismertetett kötelező és /vagy Mandatory Medical Certificate taskhoz kapcsolódó dokumentum(ok) nincsenek feltöltve a rendszerben.

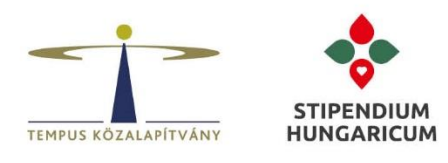

|                                | Stipendium Hungaricum |                                                                       | Pályázói válaszok rendszer szerinti<br>értelmezése (3 kategória).            |
|--------------------------------|-----------------------|-----------------------------------------------------------------------|------------------------------------------------------------------------------|
| Dashboard                      | [                     | How graphs     High Show as a table                                   | Amennyiben az egérrel ráállúnk a<br>sávokra, láthatóak lesznek az<br>adatok. |
| 🛃 Reports                      |                       | Proof of foreign language proficiency                                 |                                                                              |
| Applications                   |                       | checklist-language-english                                            | A Hide                                                                       |
| Journal                        |                       |                                                                       |                                                                              |
| Browse                         |                       | I have not yet uploaded.                                              |                                                                              |
| Rankings                       | A pálvázók által      | A I do not have a certificate yet.                                    |                                                                              |
| Tasks                          | megadott válaszok     | A I have uploaded the original.                                       |                                                                              |
| Tables                         | aktuális állása       |                                                                       |                                                                              |
| Q. Intelligence                |                       | <ul> <li>I have uploaded the original and the translation.</li> </ul> | I                                                                            |
| ¥ Intelligence                 |                       | ✓ Approved                                                            |                                                                              |
| Expired passports              |                       |                                                                       |                                                                              |
| Similarity check               |                       |                                                                       |                                                                              |
| Marketing                      |                       | Bachelor school certificates                                          | Show 2                                                                       |
|                                | l                     |                                                                       |                                                                              |
| Institutions                   |                       | Master school certificates                                            | ▼ Show                                                                       |
| Institutions                   |                       | checklist-entry-pg                                                    |                                                                              |
| <ul> <li>Automation</li> </ul> |                       | High school certificates checklist-entry-se                           | • Show                                                                       |

A **Tasks** menüpont segítségével könnyen nyomon követhető az egyes kategóriákra adott válaszok aktuális állása, így ez a DA funkció nagy segítséget nyújt a task folyamatok nyomon követesében az intézmények részére. Továbbá a Tasks menüpontban lehetőség van, a pályázók csoportos megjelenítésére és azok task folyamatai szerkesztésre, az adott folyamat aktuális állása tekintetében.

1) A Task menü elérése és felülete:

|                                        | Stipendium Hungaricum                                                                                     |                                                                                                    | NUMBER OF THE CONSISTENCE |
|----------------------------------------|----------------------------------------------------------------------------------------------------|----------------------------------------------------------------------------------------------------|---------------------------|
| HUNGARICUM     Dashboard               | ❷ [                                                                                                    | 🔨 🗂 2021/22 (all terms) + 🖉 All intakes + 🗣 All trackers + 🕒 All regions + 🚊 — orogrammes +                                                                                                    | C Reload                  |
| Search menus Q                         |                                                                                                    | La Show graphs ■ Show as a table A programmes szűrő<br>segítskögével lehetséges a<br>közstérelelyte adatt felgedetti.                                                                                                    |                           |
| Applications                           |                                                                                                    | Proof of foreign language proficiency<br>citedios language aguita                                                                                                    | Show                      |
| Browse<br>Rankings                     |                                                                                                    | Batheler school certificates declare we have a school of the school of the school of t | * Show                    |
| Search<br>Tasks<br>Tables              | A Tasks menüpontban,<br>kategóriánként találhatók meg<br>az egyes taskok. Továbbá a<br>teck kotegóriákban | Master school certificates checklise only pg                                                                                                    | • Show                    |
| Intelligence     Duplicates finder     | megtalálhatók a pályázói vagy<br>intézményi feladatok is, ami                                             | High school certificates checklist entry in                                                                                                    | • Show                    |
| Expired passports<br>Data cross-checks | nyomonkövethetők azok<br>jelenlegi állása.                                                                | Portfolio decidiri portfolio                                                                                                    | * Show                    |
| Similarity check                       |                                                                                                    | Passport<br>checklise passport                                                                                                    | - Show                    |
| Criteria                               |                                                                                                    | IKIN (ALTIN) KALANJA                                                                                                    |                           |

# TEMPUS KÖZALAPÍTVÁNY | STIPENDIUM HUNGARICUM

Cim: 1077 Budapest, Kéthly Anna tér 1. | Levelezési cím: 1438 Budapest 70, Pf. 508. | Telefon: (1) 236 5040 | E-mail: stipendiumhungaricum@tpf.hu Internet: www.tka.hu | www.stipendiumhungaricum.hu

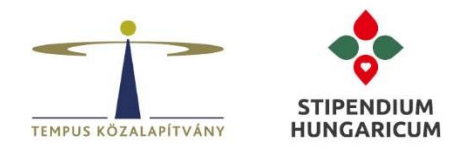

2) Az érintett taskban lévő válaszadási opciók megjelenítése számadatok szerint:

|                                        | Stipendium Hungaricum                           |                                                                                                    |      | Find applicants Q & dorir                                                                                                |
|----------------------------------------|-------------------------------------------------|----------------------------------------------------------------------------------------------------|------|----------------------------------------------------------------------------------------------------|
| HUNGARICUM                             |                                                 | Application to the Sending Partner (Senescy)<br>request of the casabilities partner                                                                                                    | Show |                                                                                                    |
| Dashboard  Search menus  Q             |                                                 | Application to the Sending Partner (Ministry of Education) majorities of kinyan partner                                                                                                    | Show |                                                                                                    |
| 🛃 Reports                              |                                                 | Mandatory Medical Certificate and Control Control Cont | Hide |                                                                                                    |
| P Applications                         |                                                 | I have not yet uploaded neither the mandatory medical certificate or the declaration                                                                                                    | 1030 |                                                                                                    |
| Browse                                 | A Mandatory Medical                             | ▲ Institution: Please upload the missing document(s)                                                                                                    | 11   |                                                                                                    |
| Rankings                               | Certificate taskhoz rendelt                     | A I have not vet uploaded the mandatory medical certificate, but I have uploaded the declaration.                                                                                                    | 142  |                                                                                                    |
| Search                                 | valaszadasi opciok<br>megjelenítése. Azon belül | I have unloaded the resolution coefficients                                                                                                    |      | A Mand Med Cert feladatra                                                                                                |
| Tables                                 | pedig a pályázók gyors                          | Inave oprovoes ore markatory measure cerometer.                                                                                                    |      | (válaszra) megadott számok, az                                                                                           |
| ♀ Intelligence                         | eleresenek lehetosege.                          | Inve uptodeb the missing occurrently required by the institution.     Approved                                                                                                    |      | <ul> <li>érintett válaszokra utal, azaz a<br/>feladatban lévő pályázói számot<br/>mutatiák lav könnyen nyomon</li> </ul> |
| Duplicates finder                      |                                                 |                                                                                                    |      | követhető, hol jár az adott task                                                                                         |
| Expired passports<br>Data cross-checks |                                                 |                                                                                                    |      | folyamata.                                                                                                    |
| Similarity check                       |                                                 | Statistics presented above are delayed by up to 30 minutes.                                                                                                    |      |                                                                                                    |
| Scoring                                |                                                 | •                                                                                                    |      |                                                                                                    |
| Criteria                               |                                                 |                                                                                                    |      |                                                                                                    |
| Scoresheets                            |                                                 | O How to filter out applications by task status                                                                                                    |      |                                                                                                    |
| © Marketing                            |                                                 | Click on one of the tasks above to show the different statuses. When a status has been selected, the matching applications will be shown.                                                                                                    |      |                                                                                                    |
| Finance                                |                                                 |                                                                                                    |      |                                                                                                    |
|                                        |                                                 |                                                                                                    |      |                                                                                                    |

3) A pályázók csoportos megjelenítésére és task folyamatai szerkesztésének lehetősége:

|                                                                                                    | E Stipendium Hungaricum    | Research Harden Harden                                                                                                    | Find applica |
|----------------------------------------------------------------------------------------------------|----------------------------|----------------------------------------------------------------------------------------------------|--------------|
| Performer      Performer      P |                            | I have not yet uploaded neither the mandatory medical certificate or the declaration     Institution: Please upload the missing document(s)     Insee uploaded the missing document(s)     Insee uploaded the missing document(s) explaned to the declaration.     Insee uploaded the missing document(s) required by the institution.     Insee uploaded the missing document(s) required by the institution.     Approved |              |
| Search<br>Taoks<br>Tables                                                                                                    |                            | Statistics presented above are delayed by up to 30 minutes.                                                                                                    |              |
| Duplicates finder<br>Expired passports<br>Data cross-checks<br>Similarity check                                                                                                    |                            |                                                                                                    |              |
| 🖬 Scoring                                                                                                    |                            |                                                                                                    |              |
| Criteria<br>Scoresheets                                                                                                    | Az egyes válaszadási       | Resultmitted Academic year 2021/22 =                                                                                                    |              |
| Marketing                                                                                                    | opciók megnyitása után,    | Offers Tasks                                                                                                    |              |
| (D) Finance                                                                                                    | feladatban lévő pályázó(k) |                                                                                                    |              |
| Institutions Institutions Institutions Institutions Institutions Institutions Applicants Course contacts Course contacts A Content                                                                                                    |                            | Mandatory Medical Certificate Insertion of the institution.                                                                                                    |              |
|                                                                                                    |                            | Transcript of records                                                                                                    |              |

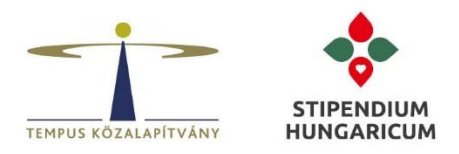

#### III. A Tables menüpont segítségével export fájl készítése (hasznos funkció)

A **Tables** menüpontban lehetőség van a Task-okban lévő feladatok aktuális állásának táblázatos formában történő exportálására is. Ez megkönnyíti az adminisztrációs folyamatok nyomon követését.

|                            | E Stipendium Hungaricum                                                                                                    |                                                         |                 |                           |                |              |                                                                                                    | Find applicants Q & dc                                                                             |
|----------------------------|----------------------------------------------------------------------------------------------------|---------------------------------------------------------|-----------------|---------------------------|----------------|--------------|----------------------------------------------------------------------------------------------------|----------------------------------------------------------------------------------------------------|
| HUNGARICUM                 | Tables > dd 🖉                                                                                                    | ⊖ Print      ☐ Export      ● Access      ← Share      ② |                 |                           |                |              |                                                                                                    |                                                                                                    |
| Pashboard  Search menus  Q | T 🗇 2021/22 (all terms) 🕶 🚀 All intakes                                                                                                    | <ul> <li>All tracks</li> </ul>                          | ers 🔻 🥥 All reg | jons • 🏦 All programmes • |                |              |                                                                                                    | 0                                                                                                  |
| 🛃 Reports                  | Application status   Offer status   Offer de                                                                                                    | ecision • Fi                                            | ag •            |                           |                |              |                                                                                                    | V Sav                                                                                              |
| Applications               | 0                                                                                                    |                                                         |                 |                           |                |              |                                                                                                    |                                                                                                    |
| Journal                    | Status Offer priority Offer type                                                                                                    | Offer decision                                          | Submitted date  | Given name(s)             | Family name(s) | Citizenship  | E-mail                                                                                                    | Task: Mandatory Medical Cer                                                                        |
| Browse<br>Rankings         | 3<br>(here the second second s | None                                                    | 2021-01-12      | Security .                | (heappend)     | LA Laos      | Southed Disput and                                                                                                    | I have uploaded the mandatory medical certificate.                                                 |
| Search<br>Tasks            | Apply changes                                                                                                    | None                                                    | 2021-01-12      | Service .                 | (Insulgered)   | LA Laos      | Industry and an                                                                                                    | I have uploaded the mandatory medical certificate.                                                 |
| Tables                     |                                                                                                    | None                                                    | 2021-02-08      | Real Providence           | 144            | XK Kosovo    | enablement for                                                                                                    | Approved                                                                                           |
| V Intelligence             | X My columns                                                                                                    | None                                                    | 2021-01-15      | 14                        | tation (       | ID Indonesia | supervise parts                                                                                                    | I have not yet uploaded the mandatory medical certificate, but I have uploaded the<br>declaration. |
| Marketing                  | Application: Offers (a)                                                                                                    | None                                                    | 2021-01-15      | 14                        | 1000           | ID Indonesia |                                                                                                    | I have not yet uploaded the mandatory medical certificate, but I have uploaded the<br>declaration. |
| Institutions               | Application: Profile 3                                                                                                    | None                                                    | 2021-03-31      | New York Court            | Adaptor        | KE Kenya     | (*                                                                                                    | I have uploaded the missing document(s) required by the institution.                               |
| Course contacts            | Application: Contact (1)                                                                                                    | None                                                    | 2021-03-31      | Index Deute Chant         | 10.00          | KE Kenva     | e de la constitución de la constitución de la constitución de la constitución de la constitución de la constitu                                                                                                    | I have uploaded the missing document(s) required by the institution.                               |
| 4 Automation               | Application: Neterences     Application: Documents                                                                                                    |                                                         |                 |                           | 1              |              |                                                                                                    |                                                                                                    |
| System                     | Application: Other                                                                                                    | None                                                    | 2021-01-08      |                           |                | GH Ghana     | Contra tarakan                                                                                                    | A taskra adott                                                                                     |
| Administrators             | Application: Education                                                                                                    | None                                                    | 2021-01-08      | Reference                 | 100000         | GH Ghana     | Addate in the second                                                                                                    | válaszok aktuális                                                                                  |
| remplates                  | <ul> <li>Application: Languages</li> </ul>                                                                                                    | None                                                    | 2021-01-14      | No. 10                    | April 10       | RU Russia    | design and the second second sec | állása.                                                                                            |
| More information           | Application: Home                                                                                                    | None                                                    | 2021-01-14      | lana a                    | -Tanahara      | RU Russia    | and the second dependences                                                                                                    |                                                                                                    |
| Stipendium Hungaricum      | Application: Employment                                                                                                    | None                                                    | 2021-01-12      | ileri.                    |                | 10 km        |                                                                                                    |                                                                                                    |
| Study in Hungary website   | <ul> <li>Application: Visa</li> </ul>                                                                                                    | None                                                    | 2021-01-13      |                           |                | ng mag       |                                                                                                    |                                                                                                    |
| 8                          | Application: Activities     2                                                                                                    | None                                                    | 2021-01-13      | Filmed                    | Alexandre      | IQ Iraq      | dentitive topolium.                                                                                                    |                                                                                                    |
| Condact us L5              | Application: Tasks (1)                                                                                                    | None                                                    | 2021-01-14      | No. of Co.                | The second     | LA Laos      | Color Style 100                                                                                                    |                                                                                                    |
|                            | Task: Proof of foreign language proficiency Task: Bachelor school certificates                                                                                                    | None                                                    | 2021-01-14      | torgeted.                 | Targety:       | LA Laos      | Index Courses                                                                                                    |                                                                                                    |
|                            |                                                                                                    |                                                         |                 |                           |                |              |                                                                                                    |                                                                                                    |

Abban az esetben, ha a pályázó összes taskja lezár - azaz a pályázó elvégezte az összes műveletet - de a taskjaiba még további dokumentumo(ka)t szeretne feltölteni (pl. új passportot), akkor a pályázó a személyes fiókjába történő bejelentkezést követően megteheti a további dokumentumfeltöltést az **apply.stipendiumhungaricum.hu/tasks** link használatával.

## 4. Oktatói hozzáférések

Azon kollégák és oktatók részére, akik nagyszámú pályázókkal dolgoznak és a felvételi eljárás során nem adminisztratív tevékenységet végeznek, javasoljuk az **Academic Consultant** jogosultságot kérni részükre. Ezen jogosultság, csak olvasási jogot biztosít a felhasználó részére.

Mivel a rendszerben adható jogosultságok száma véges, így kérjük, hogy a kollégáknak és oktatóknak (ha csak nem kiemelten nagyszámú pályázói számmal dolgoznak) elsősorban a **Share** gombbal küldjék meg ellenőrzés céljából a pályázati anyagokat. A **Share** gombbal kapott linkeket - a könnyebb átláthatóság érdekében - akár egy Excel táblázatban is összefoglalhatják az oktatók számára a **Tables** menüből.

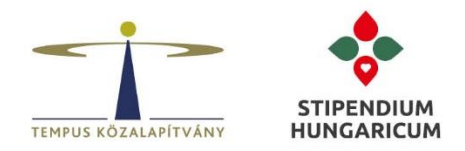

a) Pályázati anyagok megosztása (Share) a pályázó adatlapjából és a Browse menüből:

|                  | Stipendium Hungaricum |                        |     |                      |                          |                                    |                          | Find applicants | Q Hungary | • 🔺 dori |
|------------------|-----------------------|------------------------|-----|----------------------|--------------------------|------------------------------------|--------------------------|-----------------|-----------|----------|
| HUNGARICUM       |                       | Scores                 |     | Test TI              | EMPUS Dorina             | ID: 508017                         |                          |                 |           |          |
|                  |                       | Profile                |     | <u></u>              | in the state of the      |                                    |                          |                 |           |          |
| # Dushboard      |                       | Contacts               |     |                      |                          |                                    |                          |                 |           |          |
| Sumbarray 0      |                       | Education              |     |                      |                          |                                    |                          |                 |           |          |
| Jeard I menta    |                       | Languages              |     | In Description       | load affiliated over \$6 | inter (1) - Children in a          | Numerory Maddalow        |                 |           |          |
| 🛃 Reports        |                       | Employment             |     | Ballyard Aller       | No. 2 Telephony Re-      | de trai                            |                          |                 |           |          |
| P Applications   |                       | Activities             |     |                      |                          |                                    | Academic                 |                 |           |          |
| Journal          |                       | Residences             |     |                      |                          |                                    | year                     |                 |           |          |
| Browse Rankings  |                       | References             |     |                      |                          |                                    | Total:                   |                 |           |          |
| Search           |                       | Motivation             |     |                      |                          |                                    |                          |                 |           |          |
| Tasks            |                       | Other                  |     |                      |                          |                                    |                          |                 |           |          |
| lables           |                       | Documents              |     | Scores               |                          |                                    |                          |                 |           |          |
| ♀ Intelligence   |                       |                        |     |                      |                          |                                    |                          |                 |           |          |
| Scoring          |                       | View history           | 5   |                      | +                        | Add a score                        |                          |                 |           |          |
| Interviews       |                       | Reopen for editing     | ,   |                      |                          |                                    |                          |                 |           |          |
| Marketing        |                       | Edit as an applicant   | *   | Profile              |                          |                                    |                          |                 |           |          |
| GD Finance       |                       | Freeze/unfreeze data   | •   | Tronic               |                          |                                    |                          |                 |           |          |
| 1 Institutions   |                       | Invite to an interview |     | Personal information | Tool TEL 4D1 IC          | Social security<br>number (if any) |                          |                 |           |          |
| A Import         |                       | Manage appform         | ю   | Middle name          | lest TEMPUS              |                                    |                          |                 |           |          |
| A. Courses       |                       | questions              |     | Family name          | Dorina                   | Number                             | CONTRACTOR OF THE OWNER. |                 |           |          |
| A Contan         |                       | Silence all reminders  | 8   | Previous family      |                          | Issue date                         | CONTRACTOR OF STREET     |                 |           |          |
| Data protection  |                       | Close application      | 8   | name                 |                          | Expiry date<br>Country of issue    | in the second second     |                 |           |          |
| 4 Automation     |                       | Drive                  | 0   | Gender               |                          |                                    |                          |                 |           |          |
| O System         |                       | Print                  |     |                      |                          | Number                             | ing we have              |                 |           |          |
|                  |                       | PUT                    |     | Citizenship          | (hep-free                | Issue date                         | 100-beac (200            |                 |           |          |
| More information | 2                     | Share                  | - I | Double citizenshij   |                          | Expiry date                        | - 11-14-04E              |                 |           |          |
|                  |                       |                        |     |                      |                          | a second second second second      |                          |                 |           |          |

b) Pályázati anyagok megosztása (Share) táblázatos formában, a Tables menüből:

|                          | ≡                          | Stipendium Hunga      | ricum                   |               |                                                         |                  |              |                |                   |                   |                        |                  | Annual Control of Sector | Find applicants          | ٩                  | 🛔 dorina  |
|--------------------------|----------------------------|-----------------------|-------------------------|---------------|---------------------------------------------------------|------------------|--------------|----------------|-------------------|-------------------|------------------------|------------------|--------------------------|--------------------------|--------------------|-----------|
| HUNGARICUM               | Tables > TEST_DA_felvételi |                       |                         |               |                                                         |                  |              |                |                   |                   | 🔒 Prin                 | t 🗄 Export 👁 Acc | ese 🎓 Share              | 43                       |                    |           |
| Dashboard Search menus Q | ٦                          | 🗎 2022/23 (al         | l terms) 👻 🚀 All inta   | kes 🕶 🏴       | 🛚 All flags 🔹 🔖 All trackers 🔹 🥥                        | All regions 👻 👔  | 🟦 All progra | ammes 💌        |                   |                   |                        |                  |                          |                          | 4                  |           |
| <u>In</u> Reports        | Ap                         | oplication status 🔻   | Offer status 🔹 (        | Offer decisio | n <b>*</b>                                              |                  |              |                |                   |                   |                        |                  |                          |                          |                    | ✓ Save    |
| F Applications           |                            |                       |                         |               |                                                         |                  |              |                |                   |                   |                        |                  |                          |                          |                    |           |
| Journal                  | ď                          | Applicant (with link) | Application (with link) | Status .*     | Flag names                                              | Offer priority   | Offer type   | Offer decision | Offer course name | Offer course type | Offer institution name | Submitted date   | Given name(s)            | Family name(s)           | Citizenship        | Passport: |
| Browse                   | 1                          | #100.00               | #5                      | в             |                                                         |                  |              |                |                   |                   |                        |                  | day.                     | Annual Print Print Print | R Brazil           |           |
| Search                   | 2                          | #10000                | #5                      | в             | Az ID-k hiperlinkek, így a pa<br>közvetlenül el lehet é | ályázókat<br>mi. |              |                |                   |                   |                        |                  |                          | (marcal                  | IS South<br>Judan  |           |
| Tasks                    | 3                          | dimension in          | #5                      | в             |                                                         |                  |              |                |                   |                   |                        |                  | for the                  | inst .                   | T Ethiopia         |           |
| latelligence             | 4                          | #100.000              | #51m1                   | B             | missing                                                 |                  | )            |                |                   |                   |                        |                  | (adm                     | Marco.                   | Z                  |           |
| Duplicates finder        | 5                          | #                     | #5                      | Blank         | missing                                                 |                  |              |                |                   |                   |                        |                  | i an                     | Polyhiper .              | <b>IJG Nigeria</b> |           |
| Expired passports        | 6                          | #                     | #5                      | Blank         | missing                                                 |                  |              |                |                   |                   |                        |                  | 1 de tale                | 1000                     | IIG Nigeria        |           |
| Data cross-checks        | 7                          | ALC: UNK              | 15 mar                  | Blank         | missing                                                 |                  |              |                |                   |                   |                        |                  | 0000                     | ALC: NO                  | IG Nizeria         |           |

### 5. VIDEO INTERVIEW (ÚJ FUNKCIÓ)

Több fórumon is ismertetésre került az idei évtől bevezetésre került új **Video interview** funkció, mely az intézmények részére teljes körű folyamatmenedzsment lehetőségét biztosítja az online felvételik lebonyolítása során. Az elkészült interjúkat a DA rendszer rögzíti, így az intézményi adminisztrátoroknak lehetőség nyílik bármikor visszanézni azokat.

Tájékoztatjuk Önöket, hogy a Video interview funkció használata admin jogkörhöz kötött.

Felhívjuk szíves figyelmüket, hogy interjú meghívót csak olyan pályázó részére szíveskedjenek megküldeni, akinek dokumentumai az ellenőrzés során megfeleltek a pályázati felhívás és/vagy bemeneti követelményeknek, azaz a pályázó nem fog HEI: Formally Failed offer státuszba kerülni! Továbbá kérjük, hogy az első helyen megjelölt doktori és mesterképzések esetén szíveskedjenek az interjú funkciót használni.

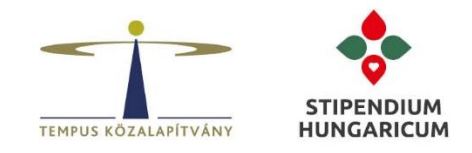

### Az interjú funkció használata:

1. lépés: Az interjú kérdéseinek és struktúrájának kialakítására a Scenarious menüpont alatt van lehetőség.

|                   | Stipendium Hungaricum                        |                                  |                                                                                            |                   | Real of the second second seco | Find applicants |
|-------------------|----------------------------------------------|----------------------------------|--------------------------------------------------------------------------------------------|-------------------|----------------------------------------------------------------------------------------------------|-----------------|
| HUNGARICUM        | How to add new scenario? How to invite to an | interview?                       |                                                                                            |                   |                                                                                                    |                 |
| * Dashboard       |                                              | New                              |                                                                                            |                   |                                                                                                    |                 |
| Search menus      |                                              | Name                             | Questions                                                                                  | Allowed time      |                                                                                                    |                 |
| Reports           |                                              | BME_test                         | Please talk about a hobby that you enjoy during your free time.<br>4 questions from a pool | 10:00             | Send invitations                                                                                                    |                 |
| <b></b>           |                                              |                                  | 4 questions from a pool                                                                    |                   |                                                                                                    |                 |
| Applications      |                                              | BGE test                         | Please describe your greatest academic achievement.                                        | 06:00             |                                                                                                    |                 |
| Journal           |                                              |                                  | Please describe your plans for the next 5 years.                                           |                   | Send invitations                                                                                                    |                 |
| Browse            |                                              |                                  | Please talk about a hobby that you enjoy during your free time.                            |                   |                                                                                                    |                 |
| Rankings          |                                              | DC5 1-1                          | Plassa describe your greatest academic achievement                                         | 04.00             |                                                                                                    |                 |
| Search            |                                              | BCE_test                         | Please describe your plans for the next 5 years                                            | 06:00             | Send invitations                                                                                                    |                 |
| Tasks             |                                              |                                  | Please talk about a hobby that you enjoy during your free time.                            |                   |                                                                                                    |                 |
| Tables            |                                              |                                  |                                                                                            |                   |                                                                                                    |                 |
|                   |                                              | EKCU_Faculty of Arts and         | What skills would you like to acquire during your training?                                | 08:00             | Send invitations                                                                                                    |                 |
| ♀ Intelligence    |                                              | Humanities_Visual representation | What is your favourite painting style and why?                                             |                   |                                                                                                    |                 |
| Duplicator findor |                                              |                                  | What exhibitions have you seen recently?                                                   |                   |                                                                                                    |                 |
|                   |                                              |                                  | What was your impression?<br>Blasse mention some contemporary article who have had a big   |                   |                                                                                                    |                 |
| Expired passports |                                              |                                  | influence on you.                                                                          |                   |                                                                                                    |                 |
| Data cross-checks |                                              |                                  |                                                                                            |                   |                                                                                                    |                 |
| Interviews        |                                              | DAFM interview                   | Please describe your greatest academic achievement.                                        | 06:00             | Send invitations                                                                                                    |                 |
|                   |                                              |                                  | Please talk about a hobby that you enjoy during your free time.                            |                   |                                                                                                    |                 |
| Interviews        |                                              |                                  | Please taik about a hobby that you enjoy during your nee time.                             |                   |                                                                                                    |                 |
| Scenarios 🕛       |                                              |                                  | + Add a new scenario                                                                       |                   |                                                                                                    |                 |
| @ Madathan        |                                              |                                  |                                                                                            |                   |                                                                                                    |                 |
| Marketing         |                                              |                                  | 2                                                                                          |                   |                                                                                                    |                 |
| Leads funnel      |                                              | What are interview se            | cenarios?                                                                                  |                   |                                                                                                    |                 |
| Engagement        |                                              | You can define a number          | of different interview scenarios for applicants depending on which de                      | partment/programm | e they are applying to or which                                                                                                    |                 |

2. lépés: Az Add a new scenario gomb segítségével megjelenik az interjú szerkesztő. Mivel minden intézmény ugyanazt az interjú felületet használja, így minden adminisztrátor látni fogja a létrehozott összes intézményi interjú sablont a Scenarious részben. Felhívjuk szíves figyelmüket, hogy az átláthatóság és nyomon követhetőség érdekében fontos, hogy az interjú címének (Title) megnevezése során minden esetben az intézmény rövid megnevezésének használatával kell kezdeni az interjú cím megadását. Pl. BME\_, ATE\_, SZTE\_ stb. Az intézmény rövid megnevezése után intézményi hatáskörbe tartozik kialakítani, hogy milyen struktúrában kívánják megadni az elnevezéseket pl. BME\_ÉMK\_mester, MATE\_agrár, DE\_doktori\_humán stb.

| Edit scenario: Untitled                                                                                                    |                                                                                                    |
|----------------------------------------------------------------------------------------------------|----------------------------------------------------------------------------------------------------|
| ✓ Save changes                                                                                                    | Title         Az interjú elnevezés során, minden esetben az<br>intézmény rövidítésének használatával kell kezdeni az<br>elnevezést pl. BME_ATE_SZTE_DE_                                                                                                    |
| Please press "Save" after you<br>are done making changes.                                                                                                    | Intro<br>Hil You are welcome to our online interview process. In case you have any questions or experience<br>difficulties, please do not hesitate to contact the International Office.                                                                                                    |
| Az Intro részben lehetőség van link<br>használatára is. A link szövegbe<br>történő beszúrásának lehetőségét a<br>következő példa mutatja                                                                                                    | Please write a short introduction to the applicant regarding what to expect during the interview process and afterwards. Technical instructions for the recording will be provided in addition to this intro.  *bold*italic_ *Textile Markup Documentation*:https://textile-lang.com/> Textile Markup Documentation                                                                                                    |
|                                                                                                    | Email invitation                                                                                                    |
| A pályázó számára kiküldendő szöveg<br>itt tudjuk megadni, amelyet a pályázó i<br>Inboxán keresztül és e-mailben is me<br>fog kapni. FONTOS: A %ink%<br>mindenképpen bele kell, hogy kerüljö<br>mivel a pályázó ezen a linken fogja<br>megkapni a részére megküldött interji<br>meghívót! | Subject:       Stipendium Hungaricum invites you to an online interview         Dear %applicant-Name%,         In order to evaluate your application in the most convenient way for you, we have introduced an online interview. You are welcome to start the interview at the time of your choosing, but please complete the interview in no more than 5 days, starting from the time of receiving this letter.         In order to start the interview process, please click on this link         Good luck! |
|                                                                                                    | This email will be used to invit<br>message as needed, but pleas<br>You can also insert links, bold,                                                                                                    |

# TEMPUS KÖZALAPÍTVÁNY | **STIPENDIUM HUNGARICUM**

PÁLYÁZATOK | KÉPZÉSEK | TUDÁSKÖZPONT 14

Cim: 1077 Budapest, Kéthly Anna tér 1. | Levelezési cím: 1438 Budapest 70, Pf. 508. | Telefon: (1) 236 5040 | E-mail: stipendiumhungaricum@tpf.hu Internet: www.tka.hu | www.stipendiumhungaricum.hu

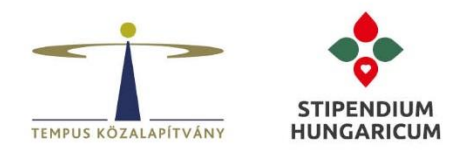

Az Intro részben az intézménynek lehetősége van arra, hogy a pályázó részére megfogalmazza például:

- mire számíthat a pályázó az interjú során (pl. szakmai témák, interkulturális kérdések, interjú időtartama, struktúrája stb.),
- milyen kritériumoknak kell megfelelnie a pályázónak egy sikeres interjú esetén (pl. minimum pont elérése stb.),
- az interjú eredményével kapcsolatos kiértesítés (pl. mikor és milyen formában történik),
- a pályázók részére segédanyagok, mellékletek megküldésének lehetősége. A Read more linkre kattintva, elérhetővé válik a link használatának struktúrája. Pl. "SEGÉDANYAG PÉLDA":https://apply.stipendiumhungaricum.hu/

Az **Email invitation** részben a pályázó számára kiküldendő szöveget lehet kialakítani, amelyet a pályázó az Inboxán és az e-mailén is meg fog kapni. Az e-mail szövegben - a fent említett formában - szintén lehetőség van link(ek) elhelyezésre ("PÉLDA":https://pelda.hu/)

FONTOS: A %link% content markert mindenképpen benne kell hagyni az e-mail szövegében, mivel ez fogja biztosítani az interjú link megküldését a pályázó részére.

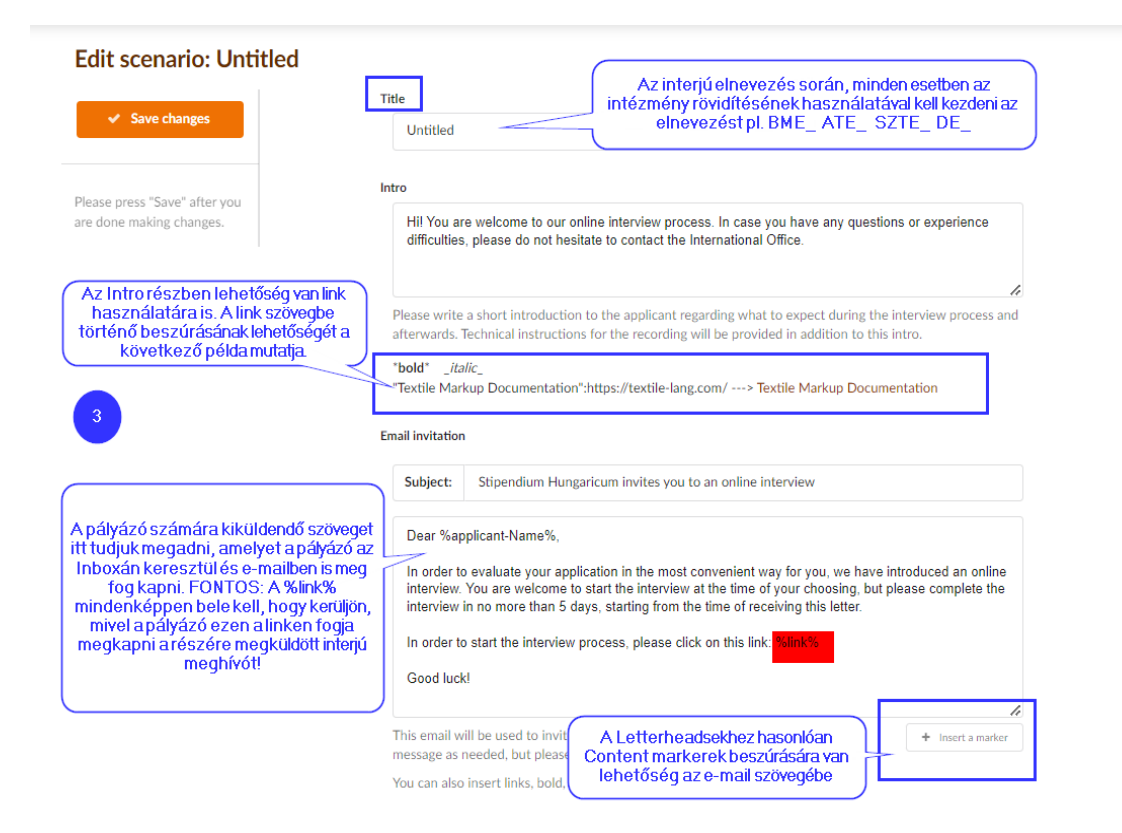

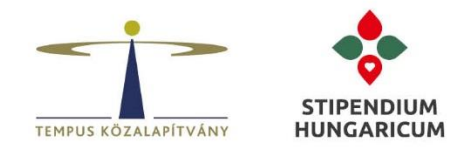

# Hogyan látja a pályázó az interjú címét, az Intro részben megadott szöveget és az esetlegesen belinkelt segédanyagot?

A következő screenshot szemlélteti, hogy a pályázó az interjú megkezdése előtt, milyen formában látja ezen intézményi beállításokat.

| Az interjú Intróban megad            | Interjú címe<br>Welcome!<br>BME_test<br>Hi! You are welcome to our online interview process. In case you have any<br>questions or experience difficulties, please do not hesitate to contact the |
|--------------------------------------|----------------------------------------------------------------------------------------------------|
| Az interjú Intróban megad            | dott szöveg<br>Hi! You are welcome to our online interview process. In case you have any<br>questions or experience difficulties, please do not hesitate to contact the                          |
|                                      | International Office.                                                                                                    |
|                                      | SEGÉDANYAG PÉLDA                                                                                                    |
| Az interjú Introban be<br>segédanyag | g Get started 🔶                                                                                                    |
|                                      | ! The deadline for submitting your interview is:<br>25 Mar 2022 21:25:35 Europe/Budapest time                                                                                                    |

 lépés: A Deadline részben lehet beállítani, hogy az interjú meghívó kiküldését követően, hány napon belül kell a pályázónak elvégeznie az interjút. A megadott határidőn kívül, a pályázónak már nem lesz lehetősége teljesíteni az interjút.

| D | eadline                       |                            |                                                        |                                                                                                    |
|---|-------------------------------|----------------------------|--------------------------------------------------------|----------------------------------------------------------------------------------------------------|
|   | If filled, the<br>when the ir | e applicant<br>nterview ir | will need to complete the<br>witation was sent out. Le | e interview within the specified number of days, counting from<br>ave empty, if you do not wish to impose a deadline. |
|   | Within                        | 5                          | days after invitation                                  |                                                                                                    |

#### Hogyan látja a pályázó az intézmény által megadott interjúra megadott napok számát?

A következő screenshot szemlélteti, hogy a pályázó dátumként fogja látni a megadott intervallumot.

I The deadline for submitting your interview is: 25 Mar 2022 21:25:35 Europe/Budapest time

4. lépés: Az intézménynek lehetősége van megadni, hogy a pályázó az egyes kérdésekre mennyi ideig készülhet fel (Maximum preparation time). Az időzítő akkor indul el, amikor a kérdés megjelenik. A pályázó bármikor elindíthatja a kérdésre adott válaszát az interjú keretein belül, de legkésőbb az intézmény által megadott idő után (pl. 10 seconds) a felvétel automatikusan el fog indulni, így a pályázónak meg kell kezdeni a kérdéshez tartozó válaszadást.

| Maximum preparation time                                                       |                                                                                                    |
|--------------------------------------------------------------------------------|----------------------------------------------------------------------------------------------------|
| Choose how long the applica<br>question. The applicant can s<br>automatically. | t can prepare for each question. The timer starts when they are presented th<br>tart the recording at any time, but if the time runs out, the recording is started |
| Up to 10 seconds of preparat                                                   | tion allowed 🝷                                                                                                    |

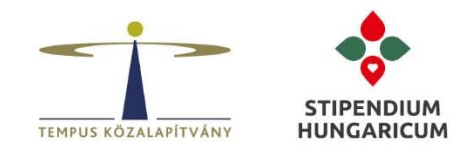

5. lépés: Az intézmény (saját hatáskörben) eldöntheti, hogy a pályázó részére lehetőséget biztosít az interjú kérdések újra válaszolására vagy nem.

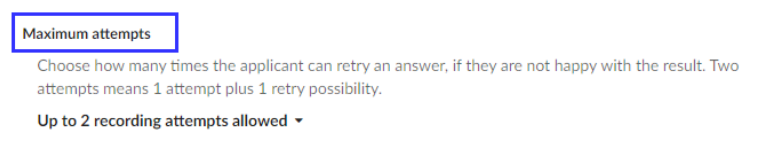

Amennyiben az intézmény nem kíván újabb lehetőséget biztosítani a pályázónak az interjúkérdések megválaszolására, akkor az **Only one recording attempt allowed** opciót szükséges kiválasztani. Ebben az esetben a pályázónak csak egyszer lesz lehetősége rögzíteni az interjúját.

Amennyiben az intézmény, az interjúkérdések megválaszolására több lehetőséget is biztosítani kíván a pályázó részére, akkor pl. az **Up to** 2 **recording attempts allowed** opciót szükséges kiválasztani. Ez azt jelenti, hogy amennyiben a pályázó nem elégedett a kérdésre adott válaszadással, akkor megismételheti és újra rögzítheti az adott kérdésre adott válaszát/interjút az intézményi beállítások számának megfelelően. Ebben az esetben a rendszer mindig csak utolsó válasz lehetőséget rögzíti, azaz csak az újrarögzített interjú lesz visszanézhető az intézmények számára.

6. lépés: Az intézmények a **Questions** részben tudják megadni az interjú kérdéseket.

Két kérdés típus megadása lehetséges:

- Simple question: Az adott kérdés fog megjelenni a pályázó részére.
- **Pool-type questions:** Az adott kérdésblokkból véletlenszerűen fog megjelenni egy kérdés a pályázó számára.

A drag gomb használatával bármikor módosítható a kérdések sorrendje.

Minden kérdés esetén be lehet állítani, hogy a pályázónaik mennyi időn belül kell megválaszolnia az adott kérdést. (pl. Up to 120 seconds). **Fontos: Az interjú kérdések összidőtartama maximum 10 perc lehet.** 

|                    | ? Ques                                                                                                    | tions                                                                                   |                                                                  |                                                          |
|--------------------|----------------------------------------------------------------------------------------------------|-----------------------------------------------------------------------------------------|------------------------------------------------------------------|----------------------------------------------------------|
| Simple<br>question | Please type the questions that will be asked from the applic<br>much time the applicant is allowed to answer. In order to ch<br>please drag them up and down.<br>You can choose between simple questions or pool-type que<br>from a pool at random. | ant. For each question, you<br>ange the order in which th<br>stions, where the presente | i can set a limit to<br>e questions are as<br>d question is chos | how<br>ked,<br>ien<br>Kérdés<br>törlésének<br>lehetősége |
|                    | Please talk about a hobby that you enjoy during your f                                                                                                    | Up to 120 seconds -                                                                     | drag                                                             | 8                                                        |
|                    | A random question will be chosen from the pool: surprise_question_1                                                                                                    | Up to 300 seconds -                                                                     | drag                                                             |                                                          |
|                    | surprise_question_2                                                                                                    |                                                                                         |                                                                  |                                                          |
|                    | surprise_question_3 surprise_question_4                                                                                                    |                                                                                         |                                                                  |                                                          |
|                    | Please type the interview question                                                                                                    |                                                                                         |                                                                  |                                                          |
| Pool-type          | A random question will be chosen from the pool:<br>surprise_question_1_1                                                                                                    | Up to 180 seconds -                                                                     | ¢ drag                                                           | Ŭ                                                        |
| questions          | surprise_question_1_2                                                                                                    |                                                                                         | Az adott kér                                                     | tésre megadott                                           |
|                    | surprise_question_1_3                                                                                                    |                                                                                         | időinte                                                          | ervallum                                                 |
|                    | surprise_question_1_4                                                                                                    |                                                                                         |                                                                  |                                                          |
|                    | Please type the interview question                                                                                                    |                                                                                         |                                                                  |                                                          |
|                    | + New question +                                                                                                    | New question pool                                                                       |                                                                  |                                                          |

# TEMPUS KÖZALAPÍTVÁNY | STIPENDIUM HUNGARICUM

PÁLYÁZATOK | KÉPZÉSEK | TUDÁSKÖZPONT 17

Cim: 1077 Budapest, Kéthly Anna tér 1. | Levelezési cím: 1438 Budapest 70, Pf. 508. | Telefon: (1) 236 5040 | E-mail: stipendiumhungaricum@tpf.hu Internet: www.tka.hu | www.stipendiumhungaricum.hu

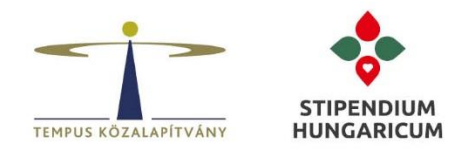

- 7. lépés: Az interjú kialakítása után kiküldhető az interjú meghívó a pályázók részére.
- a) Interjú meghívó kiküldése egyénileg:

| Test TEMPUS Dorina ID: 508017                                                                                                    |                    |
|----------------------------------------------------------------------------------------------------|--------------------|
| Applications Journal Consents Referees Inbox Invoices                                                                                                    | Events             |
| Reopened Academic year 2022/23 *                                                                                                    | i View ,¢          |
| Offers Tasks (2) Interviews (2)<br>BSC Agricultural Engineering<br>1 Enchelor, full degree studies (*) English                                                                                                    | Partner: Nominated |
| Test TEMPUS Dorina         ID: 508037           Image: State State S                                                      | Events             |
| Reopened Academic year 2022/23 *<br>Offers Tasks 😰 🚺 Interviews 🗈                                                                                                    | le View ,c         |
| BME_test  invited on Mar 20, 2022                                                                                                    | ► Watch            |
| International and a second second secon | 4                  |

Az intézménynek ki kell választania, hogy melyik kérdéssort szeretné megküldeni a pályázó részére, majd az Invite to an interview gomra kattintva lehet megküldeni az interjú meghívót. A pályázó az Inboxán és az e-mailen keresztül is meg fogja kapni az üzenetet.

Amennyiben egy kérdéssor megküldése már megtörtént a korábbiakban, azt a rendszer inaktívként fogja mutatni (Already invited).

Az interjú címének egységes kezelésének itt is nagy jelentősége van (könnyebb átláthatóság), mivel az adminisztrátor az összes intézmény kérdéssorát látni fogja az Invite to an interview résznél is.

| Invite to an interview                                                                                                    | 3                                                                  |
|----------------------------------------------------------------------------------------------------|--------------------------------------------------------------------|
| BME_test         Aircady invited           Show questions                                                                                                    |                                                                    |
| Please choose the interview scenario that you wish to send out for this appl<br>each scenario - if you wish to adjust it, please check the interview scenario : | ication. The invitation email texts is configured for<br>settings. |
| Manage interview scenarios                                                                                                    |                                                                    |
|                                                                                                    | cancel Invite to an interview                                      |

# TEMPUS KÖZALAPÍTVÁNY | STIPENDIUM HUNGARICUM

PÁLYÁZATOK | KÉPZÉSEK | TUDÁSKÖZPONT 18

Cim: 1077 Budapest, Kéthly Anna tér 1. | Levelezési cim: 1438 Budapest 70, Pf. 508. | Telefon: (1) 236 5040 | E-mail: stipendiumhungaricum@tpf.hu Internet: www.tka.hu | www.stipendiumhungaricum.hu

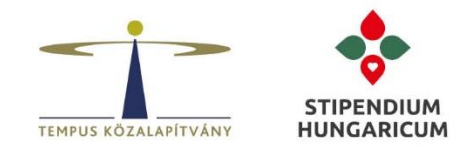

b) Interjú meghívó kiküldése tömegesen:

Az intézménynek lehetősége van tömegesen is kiküldeni az interjú meghívókat. A lenti beállítások segítségével (pl. szakra is) szűrhető az érintett célcsoport. Az Invite all to an interview gombra kattintva megküldhető az interjú meghívó.

|                                                                                                    | Stipendium Hungaricum                                                                                                    | Find applicants Q & dorina.faj |
|----------------------------------------------------------------------------------------------------|----------------------------------------------------------------------------------------------------|--------------------------------|
| HUNGARICUM                                                                                                    | Applicant profile      Application view      Browse side menu      Download documents in bulk      Email to all      Filters      Flags      How to change an Offer?      How to      Comparison of Applicant ID, Application ID, and Offer ID                                                                                                    | invite all to an interview?    |
| Costboard  Search menus  Q  Keports                                                                             | 2 T.                                                                                                    | C Reload                       |
| Applications Journal Browse Rankings Search Tables V Intelligence Duplicates finder                             | Application progress Applications Applications Appli      | Sort results                   |
| Expired passports Data cross-checks Similarity check reports Similarity check setup Soring Criteria Scoresheets | TPF: Rejected (Tech_Check)  TPF: Rejected (Previous  TPF: Rejected (Previous  TPF: Rejected (Pre | Surface: Nominated             |

8. lépés: Az interjú(k) megtekintésének lehetősége

Az **Interviews** részben, a **Watch** gomb segítségével lehet megtekinteni a pályázók teljesített interjúit. A Watch gomb addig inaktív állapotot mutat, amíg a pályázó nem teljesítette az interjút. A **Scenarious** szűrő segítségével és az interjú cím megadásával lehetőség van csak azon pályázói kört elérni, akiknek az érintett interjúkérdések ki lettek küldve. A **Status** szűrő pedig segítséget nyújt például, hogy csak olyan pályázókat jelenítsen meg a rendszer, akik már teljesítették az adott interjút.

|                                                                         | Stipendum Hungaricum                                                                                                   | Find applicants | Q 🌢 dorina.fajo |
|-------------------------------------------------------------------------|----------------------------------------------------------------------------------------------------|-----------------|-----------------|
| HUNGARICUM                                                              | # How to check submitted interviews?                                                                                   |                 | 6               |
| Cushboard  Search menus  Q                                              | 2 T.                                                                                                    |                 |                 |
| 🛃 Reports                                                               | ⊘ Scenarios W Status                                                                                                   |                 |                 |
| Applications Journal Browne Rankings Search Tasks Tables 2 Intelligence |                                                                                                    |                 |                 |
| Scoring                                                                 | ۲ Filter                                                                                                    |                 |                 |
| Interviews<br>Interviews<br>Scenarios                                   | 🖌 Bulk actions                                                                                                    |                 |                 |
| Marketing                                                               |                                                                                                    |                 |                 |
| EE Finance                                                              | Test TEMPUS Dorina EKCU_Faculty of Arts and Humanities_Visual representation                                           |                 |                 |
| Institutions                                                            | Test TEMPUS Dorina         BME_test         > Worch           Angola         ⊖ Invited on Mar 20, 2022         > Worch |                 |                 |

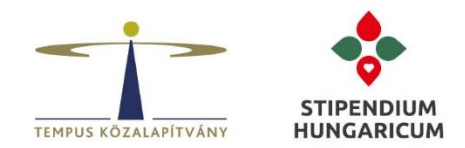

Az interjú megtekintése során, kérdésenként lehet megtekinteni a rögzített interjút. A rendszer mutatja, hogy melyik kérdésre vonatkozóan került rögzítésre az interjú. A Pool-type questions kérdések esetén pedig látható, hogy a pályázó melyik adott kérdést kapta meg az intézmény által kialakított Pool blokkból.

Az interjút lehetőség van értékelni is, amelyet a pályázó részére is meg lehet küldeni a rendszeren keresztül (Inboxban is látható lesz).

Amennyiben igény van rá, az interjúkat a Download segítségével lehet letölteni az intézményi szerverekre.

|                      | Stipendium Hungaricum                                                               |                                                                                                    | Find applicants Q                                                                                  |
|----------------------|-------------------------------------------------------------------------------------|----------------------------------------------------------------------------------------------------|----------------------------------------------------------------------------------------------------|
| HUNGARICUM           | Interview record                                                                    | ling                                                                                                    |                                                                                                    |
| Dashboard            | Please find below the record                                                        | ings for the video interview conducted with the applicant below.                                                                                                    |                                                                                                    |
| Search menus Q       |                                                                                     |                                                                                                    |                                                                                                    |
| Le Reports           | · Sant Marine                                                                       |                                                                                                    | a u e                                                                                              |
| Applications         | Respond Academic year                                                               | 2022/23 + [2 VI                                                                                                    | értékelni is, amelyet a<br>pályázó részére is meg                                                  |
| Browse               | Offers Tasks 💷                                                                      | 2 Interviews 1                                                                                                    | lehet küldeni.                                                                                     |
| Search               |                                                                                     | and the second second second second                                                                                                    | TPF: On had                                                                                        |
| Tables               | Az interiúra vonatkozó adatok                                                       | (i) • Production (equation (equation (equation)))                                                                                                    |                                                                                                    |
| Intelligence         | találhatók megitt. 1) Mikor<br>küldte meg az intézmény az                           | 0.00 (0.00 (0.0) (0.00 (0.0) (0.00 (0.0) (0.0) ( | -                                                                                                  |
| Scoring              | interjú linket. 2) Melvik nap<br>kezdte meg a pályázó az<br>interjút: 3) Melvik nap | £-                                                                                                    |                                                                                                    |
| Interviews           | teljesítette a pályázó az interjút                                                  |                                                                                                    | Az intézményi adminok itt                                                                          |
| Marketing            | Invited<br>Mar 18.7                                                                 | 2022 Started Completed<br>Mir 20, 2022 Mir 20, 2022 Mir 20, 2022                                                                                                    | ated találják meg az interjú adott<br>kérdését. Ez abban az esetben<br>különösen fontos amitor ogy |
| 59 Finance           |                                                                                     |                                                                                                    | Pool-type questions blokkból<br>random szerűen kapott egy                                          |
| Institutions         |                                                                                     | Question 1/3                                                                                                    | Everilized     Kérdést a pályázó. Itt látható,<br>hogy a pályázó részére a                         |
| Import     A Content |                                                                                     | The applicant was presented with the following question                                                                                                    | : rendszer melyik kerdest<br>választotta ki random szerűen A<br>kérdés alatt pedia, az az          |
| Data protection      |                                                                                     | Please describe your greatest academic achieve                                                                                                    | időintervallmun található meg,<br>amelyet az intézmény a                                           |
| Consents<br>Shares   | 100                                                                                 | The applicant was plane up to 120 accords to record an                                                                                                    | answer. pályázónak megadott egy adott kérdés megválaszolására.                                     |

#### 6. SIMCHECK (ÚJ FUNKCIÓ)

A SimCheck funkció egy motivációs levél ellenőrző funkció, amely a plagizálás kiszűrése érdekében került kifejlesztésre. A funkció PhD-s pályázók esetén érhető el.

A motivációs levél ellenőrzést a pályázó adatlapján (Motivation) a Generate a similarity report segítségével lehet elvégezni.

| Priorities<br>Scores      | Arman Multilabayer mmm St. •                                                                                                    |
|---------------------------|----------------------------------------------------------------------------------------------------|
| Profile                   | Residences                                                                                                    |
| Contacts                  |                                                                                                    |
| Education                 | Motivation                                                                                                    |
| anguages                  |                                                                                                    |
| Employment                | Generate a similarity report                                                                                                    |
| Activities                | Dear sir/madam,                                                                                                    |
| Residences                | I am interested in studying for my master's degree in the field of geography and cartography at Eötvös Loránd<br>University. I chose this area because I am keen to develop a wide range of skills and apply these to solve real-                                                                                                    |
| Motivation                | world problems. Also, I am interested in pressing global issues and enjoy learning about people and their                                                                                                    |
| Other                     | degree at the patient detaining rate least to see a difference of the patient operation in the model of the section of the least and the section of the least and the section of the section of t     |
| Documents                 | related on and only to the other and related any property of independent preservations for the based on the<br>direction of the preservation of the state of the state of the st   |
| View history              | Lador Reclambal Ingreganita and an ingreganity and a set on section differential more pair 201<br>to works. From parameterizing ArXIII and OV/IV or Directors Regardles or worked interact a<br>detector of infrative Technology and Information and a set of the constraint interaction.                                                                                                    |
| Reopen for editing 🕜      | that much an instant suit, and par instantian internation. No instantian in the autor and the                                                                                                    |
| Edit as an applicant      | tanàng ang ang diasi tang mananana ang ang ang ang ang ang ang ang                                                                                                    |
| Freeze/unfreeze data 😽    | the Angelet besting descended aspect to my fails through these backstrong and the back                                                                                                    |
| nvite to an interview     | in communication and the contractive service states of the service service service service and the service service ser     |
| Manage appform 🗈          | Instanting on the finance increased instanting for the data of these increased producting out of the data of the<br>ing and the finance increased the time to the standing a standing to the data of the time of the time of the time<br>flags the standard of the standard of the standard of the standard of the standard of the time of the standard of the standard of the sta |
| Silence all reminders 🛛 🖉 | cell inter the extended on A are considering. Effectively, Defending an extension of the second second s                                                                                                    |
| Close application         | matchiertes Planette er verent hann feler start te fijner pretter Annette Arrent fel<br>Felfer ageminter Film inverse er annetet et bierenber Respecter invaner treit bieren in                                                                                                    |
|                           | andrening my sim.<br>Meanway                                                                                                    |

# TEMPUS KÖZALAPÍTVÁNY | **STIPENDIUM HUNGARICUM**

PÁLYÁZATOK | KÉPZÉSEK | TUDÁSKÖZPONT 20

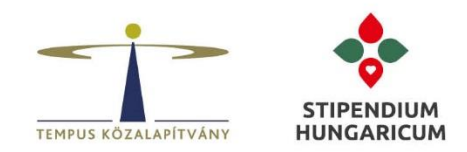

Miután az ellenőrzés lefutott, a rendszer megjeleníti, hogy hány %-os egyezést talált meg az interneten és DreamApply rendszerben fellelhető szövegek között.

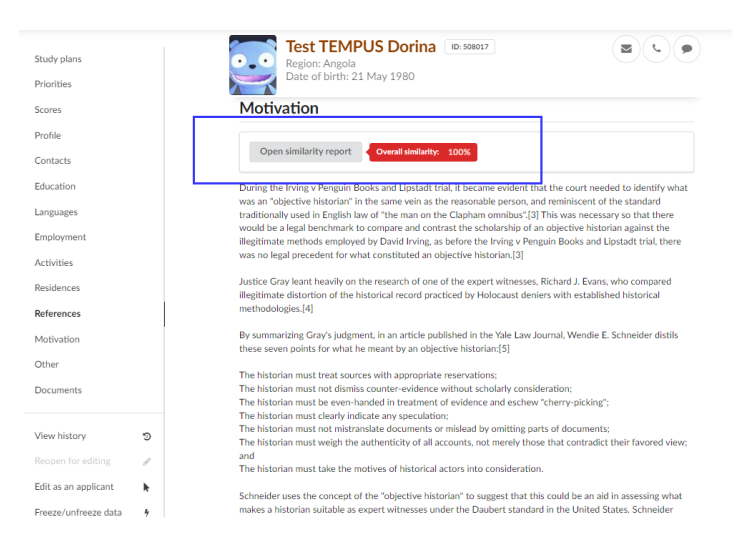

A **Similarity check reporst**-nál lehetőség van szűrés alapján is megjeleníteni a lefutatott ellenőrzések eredményeit.

|                                                                                                    | Stjerndium Hungaricum 2 2022/23 (all terms) + Q All regions + All programmes +                                                                                                    | Exercise inst       |
|----------------------------------------------------------------------------------------------------|----------------------------------------------------------------------------------------------------|---------------------|
| I Dathbard       Search menus     Q       Let Reports       ★ Applications       Journal                          | % Similarity score     ■ Report status       Filter reports based on the overall similarity score.     Choose at least one:       Image: State of the content matches     Image: State of the content matches       Image: State of the content matches     Image: State of the content matches | nutes, or longer if |
| Browse<br>Rankings<br>Search<br>Tables<br>Tables<br>Intelligence                                                  | B0% or more of the content matches  there is a large number of simultaneous requests.  T Filter                                                                                                    |                     |
| Duplicates finder<br>Expired passports<br>Data cross-checks<br>Similarity check reports<br>Similarity check setup | Test TEMPUS Dorina         Tested material:         Overall desluthy:         100%         Open similarity re           Angola         Motivation letter (view)         Overall desluthy:         100%         Open similarity re                                                                                                    | port                |

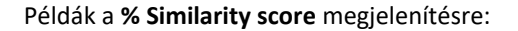

| na lanatu Gerretea inastradit.   | Tested material:<br>Motivation letter (view) | Overall similarity: 0%   | Open similarity report | 1        |
|----------------------------------|----------------------------------------------|--------------------------|------------------------|----------|
| Security Sciences                | Tested material:<br>Motivation letter (view) | Overall similarity: 2%   | Open similarity report | <b>1</b> |
| Det finder                       | Tested material:<br>Motivation letter (view) | Overall similarity: 0%   | Open similarity report | •        |
| 2 tools looge thread             | Tested material:<br>Motivation letter (view) | Overall similarity: 29%  | Open similarity report | •        |
| Contraction in the second second | Tested material:<br>Motivation letter (view) | Overall similarity: 100% | Open similarity report |          |

# TEMPUS KÖZALAPÍTVÁNY | STIPENDIUM HUNGARICUM

PÁLYÁZATOK | KÉPZÉSEK | TUDÁSKÖZPONT 21

Cim: 1077 Budapest, Kéthly Anna tér 1. | Levelezési cím: 1438 Budapest 70, Pf. 508. | Telefon: (1) 236 5040 | E-mail: stipendiumhungaricum@tpf.hu Internet: www.tka.hu | www.stipendiumhungaricum.hu

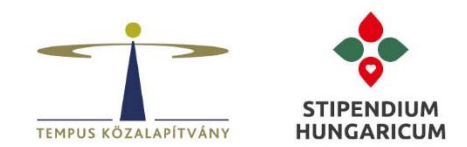

Az **Open similarity report** gomb segítségével tekinthető meg a lefutatott ellenőrzés eredménye, illetve minden olyan részlet, ami alapján a rendszer esetleg egyezőséget talált (pl. források megjelölése, megegyezőség aránya (%), a konkrét szövegegyezőség kiemelése stb.)

| damin Daman Moti                     | vation letter for Carrier George Character (D. 2007)                                | A motivációs levél szövegében a<br>rendszer számokkal és különböző                                       |                                                                 | · · · · · · · · · · · · · · · · · · ·                              | Az interneten és DA                                                           |                                                                                                    | turni              |
|--------------------------------------|-------------------------------------------------------------------------------------|----------------------------------------------------------------------------------------------------|-----------------------------------------------------------------|--------------------------------------------------------------------|-------------------------------------------------------------------------------|----------------------------------------------------------------------------------------------------|--------------------|
| Az érintett<br>pályázó               | parents, graduated from facı                                                        | színekkel emeli ki megegyező<br>szövegrészt. A motivációs levél jobb<br>oldalán látható Sources Overview | o university in January 20                                      | 19 and                                                             | rendszerben<br>megtalálható<br>szövegegyezőség %-ban                          | Sources Dverview                                                                                                    | ¢ 🗘                |
| száma                                | came to Kuwait City to settle                                                       | came to Kuwait City to settle                                                                            | family here. in this letter                                     | ľm                                                                 | megadva                                                                       | 0VERALL SIMILARITY                                                                                                    |                    |
|                                      | honored to apply to a position                                                      | n in the Masters of "Land                                                                                | dreamapply-shard 20<br>submitted works 20<br>dreamapply-shard11 | D%                                                                 |                                                                               |                                                                                                    |                    |
|                                      | design" offered at the Hunga                                                        | rian university of agricult                                                                              | ture and life sciences. With                                    | n my                                                               | szövegreszt. (Fontos<br>megnézni, hogy melyik<br>pályázó használta<br>előbb). | susmitted works     dreamapply-shard63     susmitted works                                                                                  | 3%                 |
| A motivációs levél teljes<br>szövege | current experience as an arc                                                        | current experience as an architect, I wish to expand my technical knowledge and                          |                                                                 |                                                                    |                                                                               |                                                                                                    | 2%                 |
|                                      | passion in landscaping design and turn my focus towards its wide-scale of help      |                                                                                                    |                                                                 |                                                                    |                                                                               | < 1 of 1 ><br>wanderwisdom.com/misc/How-<br>rite-Your-Statement-of-Purpose-f<br>erman-Student-Vica 17                                       | -to-W<br>For-G     |
|                                      | people and other firms as a f                                                       | reelancing landscaping a                                                                                 | architect. First I'd like to ta                                 | kiírja, hogypontos<br>található meg az ado<br>a rendszer az interr | an melyik honlapon<br>ott szövegrész. Illetve<br>netes szövegrészben          | nts are not for promoting your articles or other sites. sending                                                                             |                    |
|                                      | chance and thank you for the                                                        | e greatest and most ama                                                                                  | zing opportunity you're pr                                      | kiemelve jelenitin<br>szöveg me                                    | neg amennyiben a<br>egegyezik.                                                | Azadeh Azad 3 months ago Hello<br>Charles, kindly help me go through<br>my motivation letter. Dear<br>Sir/Mordam My name is Azadeh Azad     | p<br>gh<br>Azad    |
|                                      | for young men in our generat                                                        | tion to accomplish their g                                                                               | goals in life, and second by                                    | /                                                                  |                                                                               | and with this letter, I want to app<br>for a position in the Masters of N<br>at [university name]. With my cur                              | Ny<br>VIBA<br>rent |
|                                      | checking the subject material covered by you and having recommendations from fellow |                                                                                                    |                                                                 |                                                                    |                                                                               | experience as a Sales Manager, I<br>to expand my knowledge of Sales<br>and Marketing and turn my focus<br>towards their wide-scale applicat | wish<br>s<br>tions |
|                                      |                                                                                     | а в <b>с</b> на соп                                                                                      |                                                                 |                                                                    |                                                                               | in memouonal                                                                                                    |                    |

Intézményi hatáskörbe tartozik eldönteni, hogy találat esetén kizárja a pályázót vagy sem. Fontos: találat esetén ellenőrizni szükséges, hogy az interneten megjelölt forrásoknál esetleg a pályázó saját publikációját jelenítette meg a rendszer, mivel ebben az esetben a forrás a pályázó saját munkáját jelentheti.

# 7. PÁLYÁZÓI KIÉRTESÍTÉSEK, OFFER TÍPUSOK A KURATÓRIUMI DÖNTÉST KÖVETŐEN

A Kuratóriumi döntést követően (várhatóan 2022. június második fele) a TKA kiértesíti a pályázókat az eredménnyel kapcsolatban a DA rendszeren keresztül, amely alapján a kuratóriumi döntés eredményétől függően a következő öt kategóriába léptetjük át a pályázókat:

- ösztöndíjban részesülő ösztöndíjasok (TPF: Scholarship Awarded),
- feltételes ösztöndíjban részesülő ösztöndíjasok (TPF: Conditionally Awarded),
- tartaléklistás pályázók (TPF: On Reserve List),
- ösztöndíjban nem részesülő pályázók (TPF: Rejected (Quotas) és TPF: Rejected (Admission)).

A fenti offer kategóriák jelentésének részletes ismertetése:

- TPF: Scholarship Awarded: A kuratóriumi döntés alapján az ösztöndíjat elnyert hallgatók kerülnek ide.

- **TPF: Conditionally Awarded:** A kuratórium feltételes ösztöndíjas státuszt ítélt meg ezeknek a pályázóknak, mivel egy vagy több pályázati dokumentumot hiánypótlással be kell még nyújtaniuk.

- **TPF: On Reserve List:** Várólistára került a pályázók. A tartaléklistás pályázó, csak egy ösztöndíjban részesített pályázó visszalépése esetén kerülhet be a programba, amennyiben minden kritériumnak megfelel (pl. munkatervek, min. és max. kvóták figyelembevétele stb.).

- TPF: Rejected (Quotas): A teljes pályázatot visszautasította a TKA a programban érvényesülő kvóták miatt.

- **TPF: Rejected (Admission):** A teljes pályázatot visszautasította a TKA, mert egyik megjelölt képzésre sem tett sikeres felvételi vizsgát a pályázó vagy formai okokból visszautasította az egyetem.

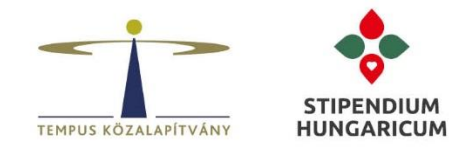

## 8. A PÁLYÁZÓK ÖSZTÖNDÍJ AJÁNLATÁNAK ELFOGADÁSA, INTÉZMÉNYI FELVÉTELI HATÁROZATOK PÁLYÁZÓK RÉSZÉRE TÖRTÉNŐ MEGKÜLDÉSE

Az ösztöndíjban és a feltételes ösztöndíjban részesülő pályázóknak 14 napon belül el kell fogadniuk a részükre megajánlott ösztöndíj lehetőséget a DreamApply rendszerben. A határidő lejárta után, a pályázó már nem tudja elfogadni a részére megajánlott ösztöndíjat a rendszerben.

A rendszer egy **homokóra** szimbólummal jeleníti meg azokat a pályázókat, akik a megadott határidőig nem fogadták el ösztöndíjukat.

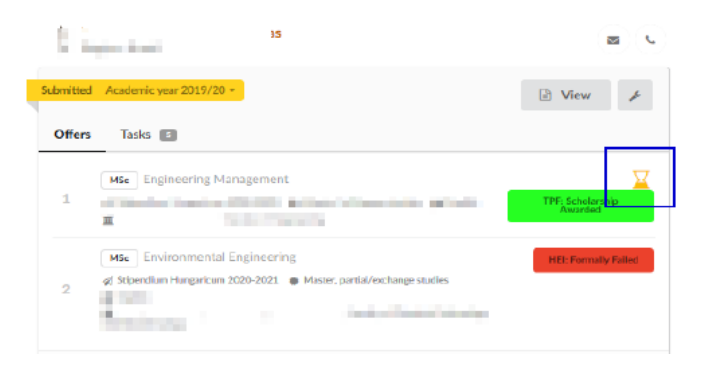

Azokat a pályázókat, akik a megadott határidőig elfogadták ösztöndíjukat, a rendszer egy **zászló** szimbólummal jeleníti meg.

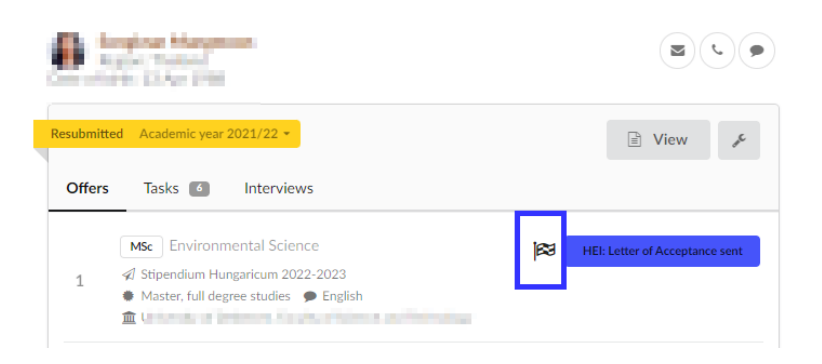

Azon TPF: Scholarship Awarded offer kategóriában lévő pályázó esetén, aki elfogadta a részére megítélt ösztöndíj lehetőséget megkezdhető az intézményi felvételi levél kiállítása és az érintett dokumentum DreamApply rendszerbe történő feltöltése, illetve a következő HEI offer kategóriába történő átléptetése. Ezt követően a TKA kiállítja a Letter of Award dokumentumot, majd megküldi azt az ösztöndíjas részére, illetve átlépteti a következő TPF offer kategóriába.

A magyar nyelvi előkészítő képzés és a szakmai alapozó félév/év differenciálására a HEI: LoAcc\_prep\_sent és a TPF: LoAw\_prep\_sent offer kategóriák szolgálnak. (Szakmai alapozó félév/évre, csak a zeneművészeti és táncművészeti képzések, illetve a műszaki és az informatikai képzési terület képzései esetében van lehetőség).

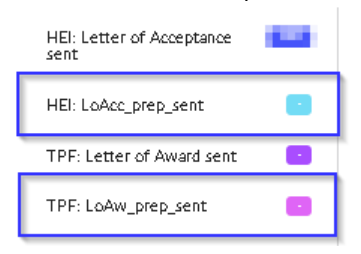

# TEMPUS KÖZALAPÍTVÁNY | STIPENDIUM HUNGARICUM

PÁLYÁZATOK | KÉPZÉSEK | TUDÁSKÖZPONT 23

Cim: 1077 Budapest, Kéthly Anna tér 1. | Levelezési cím: 1438 Budapest 70, Pf. 508. | Telefon: (1) 236 5040 | E-mail: stipendiumhungaricum@tpf.hu Internet: www.tka.hu | www.stipendiumhungaricum.hu

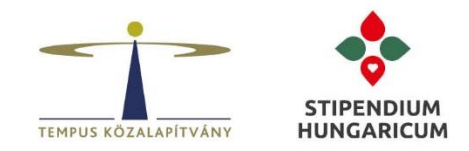

Intézményi felvételi levél kiállítása esetén két típusú offer kategória használata lehetséges az intézmények számára:

- HEI: Letter or Acceptance sent: Azok az ösztöndíjat elnyert pályázók kerülnek ebbe a kategóriába, akik elfogadták az ösztöndíj ajánlatot és a fogadó intézmény megküldte számukra a felvételi határozatot (a vízumügyintézéshez).
- HEI: LoAcc\_prep\_sent: Olyan ösztöndíjat elnyert pályázók kerülnek ebbe a kategóriába, akik magyar nyelvi előkészítő képzésen vagy a szakmai alapozó féléven/éven kezdik meg ösztöndíjas tanulmányaikat. Továbbá az ösztöndíj ajánlatot elfogadták és a fogadó intézmény megküldte számukra a felvételi határozatot (a vízumügyintézéshez).

Letter of Award dokumentum kiállítása esetén két típusú offer kategória használata lehetséges a TKA számára:

- **TPF: Letter of Award sent**: Azok az ösztöndíjat elnyert pályázók kerülnek ebbe a kategóriába, akik elfogadták az ösztöndíj ajánlatot és a fogadó intézmény megküldte számukra a felvételi határozatot, illetve a TKA is megküldte számukra az ösztöndíj adományozásáról szóló határozatot.
- TPF: LoAw\_prep\_sent: Olyan ösztöndíjat elnyert pályázók kerülnek ebbe a kategóriába, akik magyar nyelvi előkészítő képzésen vagy a szakmai alapozó féléven/éven kezdik meg ösztöndíjas tanulmányaikat. Továbbá az ösztöndíj ajánlatot elfogadták, a fogadó intézmény megküldte számukra a felvételi határozatot és a TKA is megküldte számukra az ösztöndíj adományozásáról szóló határozatot.

# 9. HIÁNYPÓTLÁSOK ELLENŐRZÉSE ÉS KEZELÉSE

Azon pályázók esetén, akik sikeresen teljesítették a felvételi eljárást, viszont a pályázati felhívás alapján hiánypótólható dokumentumo(ka)t szükséges benyújtaniuk, lehetőségük van az új dokumentumo(ka)t a megadott határidőig feltölteni a rendszerbe.

A **TPF: Conditionally Awarded** offer kategóriában lévő pályázók hiánypótlásait folyamatosan nyomon kell követni, amit a **HEI: Missing Documents Approved** vagy a **HEI: Missing Documents Rejected** kategóriákba lehet átléptetni.

Tájékoztatjuk, hogy a **TPF: Conditionally Awarded** státuszból csak akkor léptethető át az érintett feltételes jelölt, amennyiben a rendszerben megtörtént az ösztöndíj elfogadás is. Kérjük, csak azon **TPF: Conditionally Awarded** státuszú ösztöndíjasok hiánypótlását szíveskedjenek átléptetni **HEI: Missing Documents Approved** vagy **HEI: Missing Documents Rejected** offer kategóriába, akik már elfogadták az ösztöndíjat a DreamApply rendszerben.

A lenti szűrés alapján (Final decision) csak azon ösztöndíjasokat mutatja a rendszer, akik végrehajtották a fent említett műveletet, azaz elfogadták a részükre megítélt ösztöndíjat a rendszerben. Ezen szűrés alkalmazható mind a **TPF: Scholarship Awarded**, mind pedig a **TPF: Conditionally Awarded** offer kategóriák esetében. Az ösztöndíj elfogadás tényét az offer melletti zászló is jelöli.

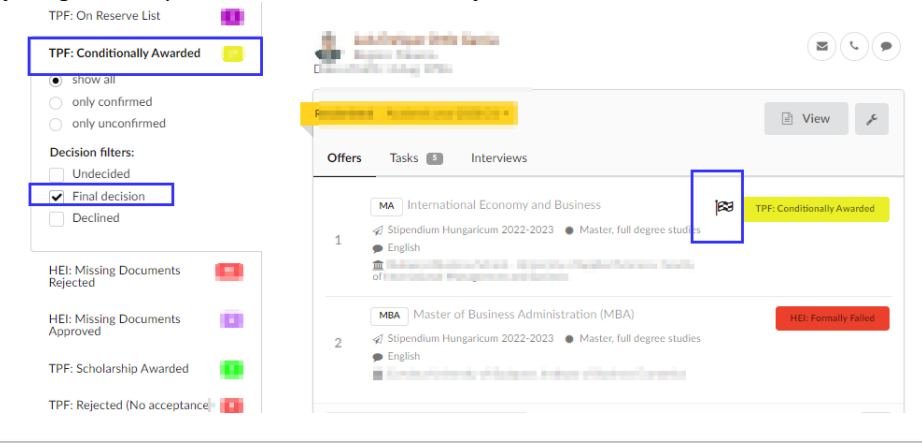

# TEMPUS KÖZALAPÍTVÁNY | **STIPENDIUM HUNGARICUM**

PÁLYÁZATOK | KÉPZÉSEK | TUDÁSKÖZPONT 24

Cim: 1077 Budapest, Kéthly Anna tér 1. | Levelezési cim: 1438 Budapest 70, Pf. 508. | Telefon: (1) 236 5040 | E-mail: stipendiumhungaricum@tpf.hu Internet: www.tka.hu | www.stipendiumhungaricum.hu

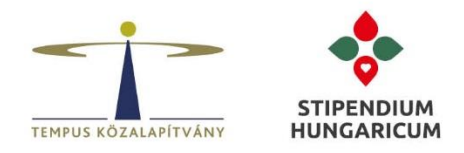

A feltételesen elfogadott kategóriában lévő pályázók (HEI: Conditionally Acceptable) számának csökkentése érdekében kérjük, szíveskedjenek felhívni az érintett pályázók figyelmét arra, hogy a felvételi folyamat alatt folyamatosan pótolják a hiányzó (és a pályázati felhívás alapján pótolható) dokumentumo(ka)t.

A hiánypótólható dokumentumok feltöltési határideje: 2022. augusztus 1.

### **10. A LETTER OF ACCEPTANCE ÉS A LETTER OF AWARD DOKUMENTUMOK KIÁLLÍTÁSA**

Az ösztöndíjasok intézményi felvételi határozatainak (Letter of Acceptance) kiállítása és az érintett dokumentum szövegtartalmának meghatározása intézményi hatáskörbe tartozik. Minden esetben az intézmény küldi meg először a felvételi határozatot, amelyet követően a TKA kiállítja a Letter of Award dokumentumot és megküldi azt az ösztöndíjas részére.

A magyar nyelvi előkészítő képzés és a szakmai alapozó félév/év differenciálására szolgáló **HEI: LoAcc\_prep\_sent** offer kategória esetén, kérjük **a magyar nyelvi előkészítő képzésen vagy a szakmai alapozó félév(ek)ben** tanulmányaikat megkezdő ösztöndíjasok Letter of Acceptance dokumentum szövegtartalmába a következő elemeket kötelezően szíveskedjenek beépíteni:

- a magyar nyelvi előkészítő vagy szakmai alapozó félév/év kezdete,
- a magyar nyelvi előkészítő vagy szakmai alapozó félév/év vége,
- a magyar nyelvi előkészítő év vagy szakmai alapozó félév/félélvek száma (1 vagy 2 semester(s)),
- a teljes képzés kezdete,
- a teljes képzés vége és
- a teljes képzés féléveinek száma (DA rendszerből exportálható adat).

Mellékeljük a magyar nyelvi előkészítőn vagy szakmai alapozó félévben/évben tanulmányokat megkezdő ösztöndíjasok, TKA Letter of Award dokumentum sablonját, amelyben feltüntettük a kötelező elemeket.

#### LETTER OF AWARD

This letter is to certify that

%applicant-name%

Date of birth: %application-profile-birth-date% Citizenship: %application-profile-citizenship% Stipendium Hungaricum ID number: 2022\_%application-id% Host institution: %institution-name% Study programme: %course-nange% Study level: %course-type% Language of studies: %course-language% Start date of preparatory scholarship status: 2022-09-01 Estimated end date of preparatory status: 2023-07-31 (2 semesters) Preparatory scholarship can be extended by: 0 semester Estimated start date of full degree studies: 2023-09-01 Estimated end date of full degree studies: (%course-duration%)

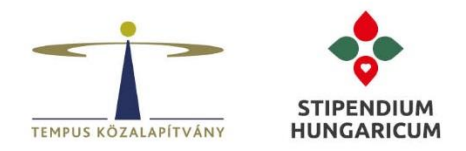

#### **11. LETTERHEAD**

А "Letterheads" menüben hozhatóak létre és szerkeszthetőek a különféle sablonok, amelyek segítségével rendszer а automatikusan generálni tudja az érintett dokumentumokat illetve lehetőség van ezen dokumentumok pályázók részére történő megküldésére is PDF formátumban. (Inboxan is látható). A TKA is ide szokta feltölteni a szerződés- és igazolásmintákat. Fontos, hogy TKA sablonban intézményi admin ne módosítson!

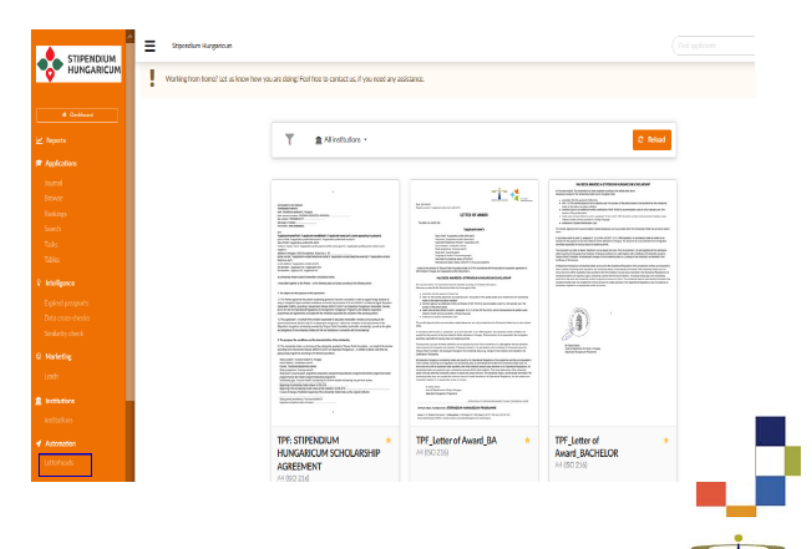

# Dokumentum feltöltés pályázó részére

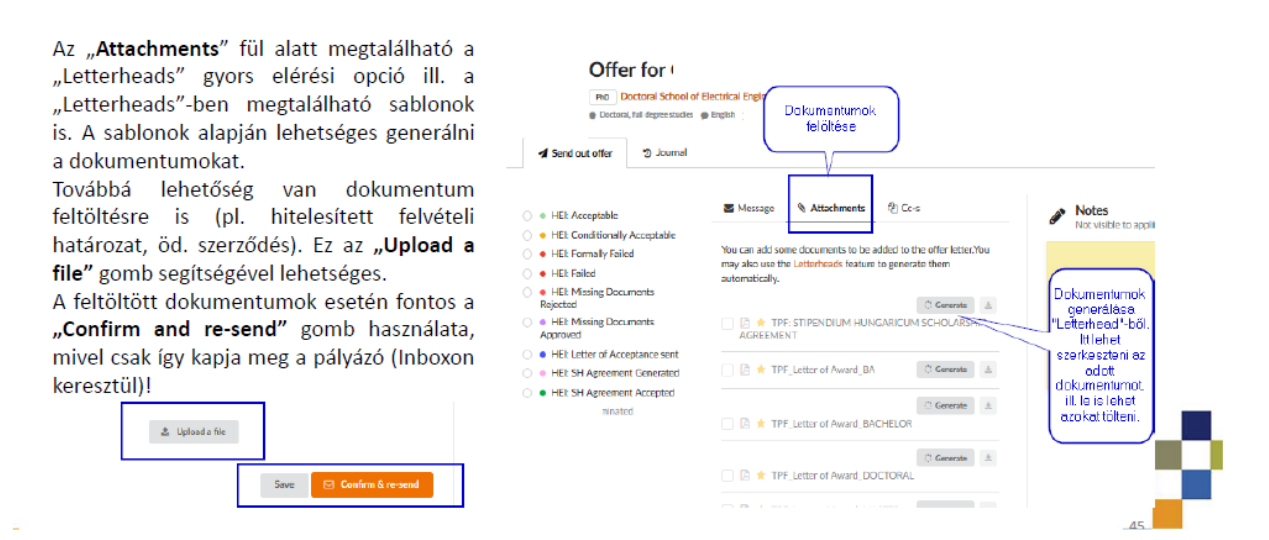

Kérjük, amennyiben az intézményi folyamatok során téves offer átléptetés történt, azt haladéktalanul szíveskedjenek az intézményi kapcsolattartójuk részére jelezni. Továbbá kérjük, hogy TKA sablonokban intézményi adminisztrátor ne hajtson végre módosításokat.

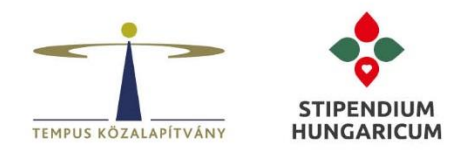

12. FOLYAMATÁBRA AZ OFFER KATEGÓRIÁK LÉPÉSEINEK FOLYAMATÁRÓL

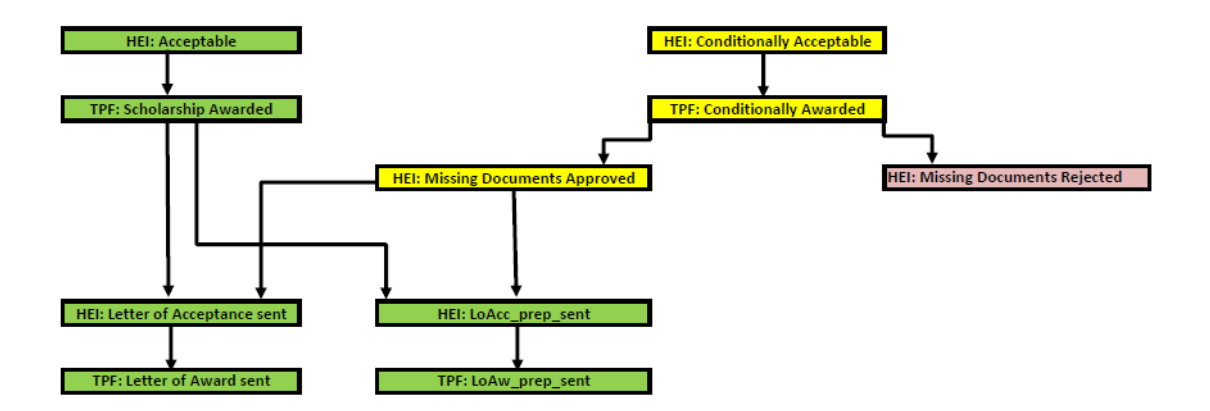

Tekintettel arra, hogy az elkövetkező időszakban a TKA a levelezőlistán értesíti majd az intézményeket, ezúton is szeretnénk kérni az intézményi koordinátorokat, hogy fokozottan kísérjék figyelemmel a levelezőlistán érkező értesítéseket, illetve amennyiben szükséges, gondoskodjanak arról, hogy a levelek ne a spam mappába érkezzenek.

Kérjük továbbá, hogy az információkat a DreamApply felületet aktívan használó kollégák felé is továbbítani szíveskedjenek.

Együttműködésüket előre is köszönjük, és bármilyen felmerülő kérdés esetén szívesen állunk rendelkezésre az illetékes intézményi kapcsolattartó kollégák elektronikus elérhetőségein.

A pályázati folyamat lebonyolításában nyújtott segítségüket, munkájukat előre is nagyon köszönjük.

Köszönettel, üdvözlettel:

STUDY IN HUNGARY igazgatóság